- <u>Supplier Registration</u>
- Initiatives NDA
- <u>Initiatives Integrity Guide</u>
- Initiatives Financial Health Assessment
- Initiatives Supplier Social Responsibility
- Initiatives W8
- Initiatives CTPAT
- Initiatives France Registration
- <u>Required Documents Legal Proof Documents</u>
- <u>Required Documents Banking Documents</u>
- Supplier User Profile Overview
- Supplier User Profile Language and Password changes
- <u>Supplier Company Profile</u>
- Managing Supplier Master Data Changes to Legal Data
- Managing Supplier Location Changes Changes to Physical Address, PO Email, Remit to Email, Local Tax
- Managing Supplier Banking Changes Add a bank account, deactivate a bank account
- Managing Supplier Contact Changes Add a contact, edit a contact, disable a contact
- <u>Troubleshooting guide</u>
- Templates/ Documents <u>Factoring Supplier Example</u>
- Templates/ Documents <u>Differing Bank Country Declaration Template</u>
- Templates/ Documents <u>Banking Information Template</u>; <u>Bank information Template Spanish</u>; <u>Banking Information Template</u>
   <u>Arabic</u>
- Templates/ Documents Vendor Info Template, Chinese Vendor Info Template, Russian Vendor Info Template
- Templates/ Documents <u>Pan Card Self Declaration</u>
- Templates/ Documents <u>Boleto Declaration</u>
- Templates/ Documents <u>Non-US Resident Reporting Questionnaire</u>
- Login to HICX <u>here</u>

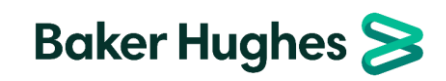

# **HICX Registration**

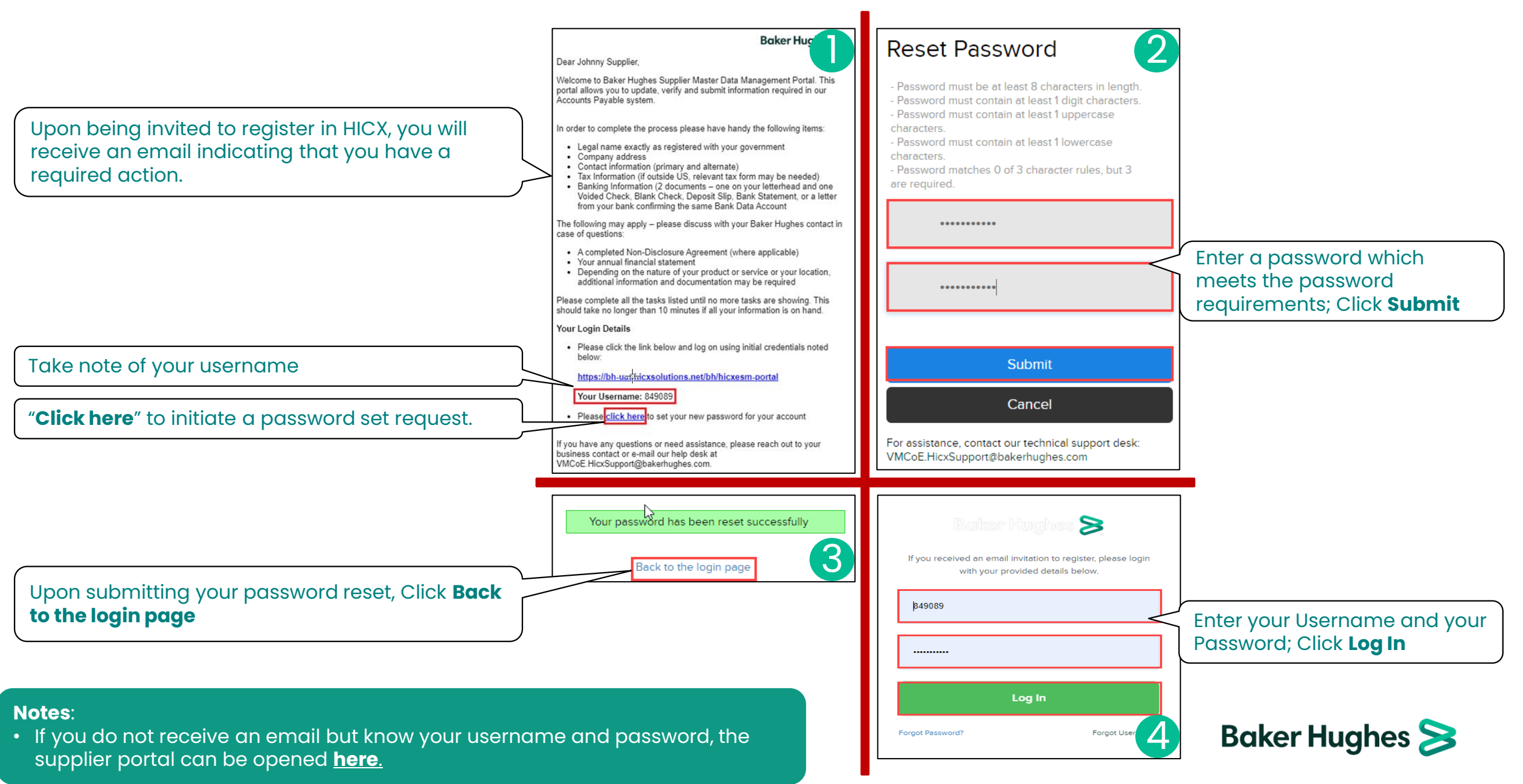

### **HICX Registration**

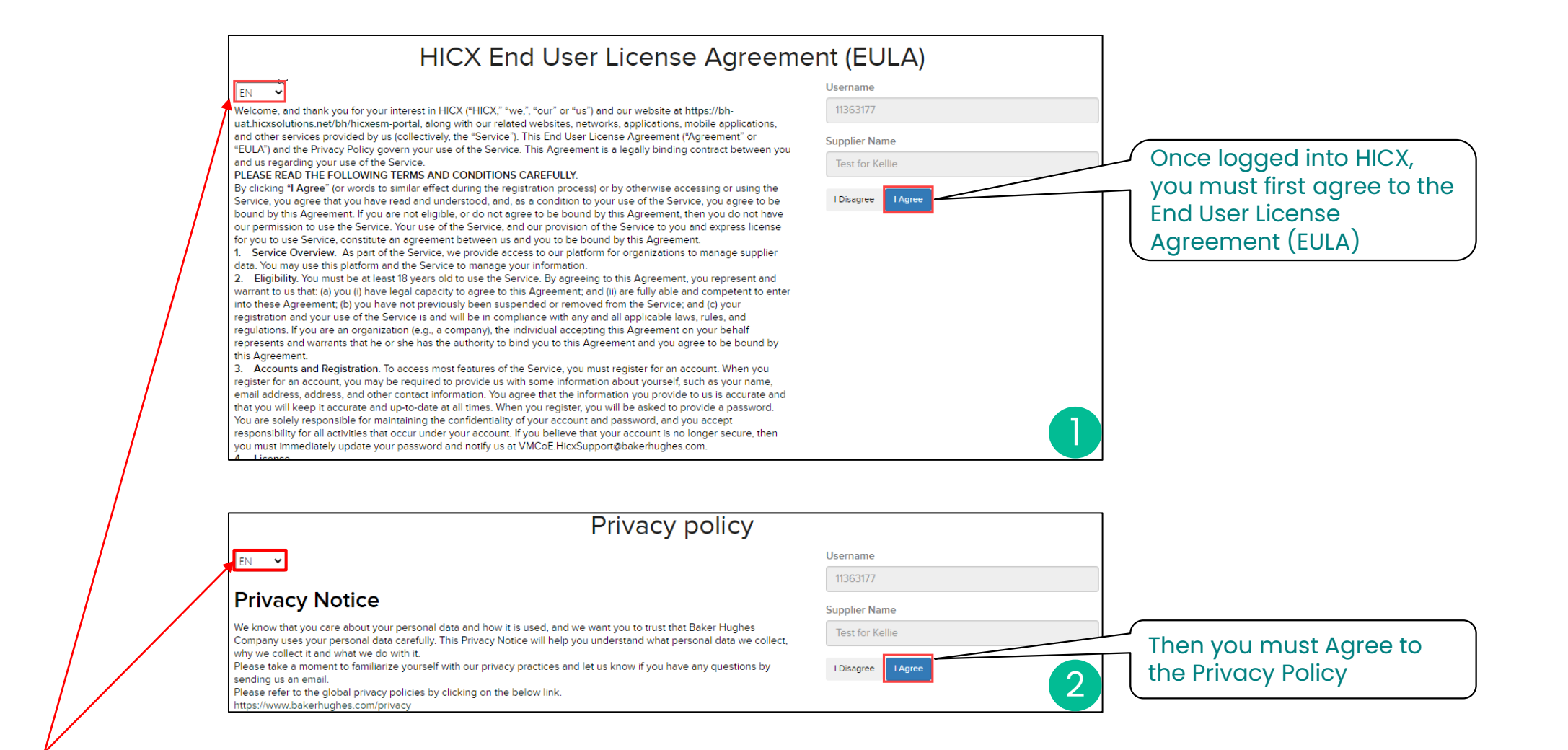

**Note**: The default language can be changed for the EULA and Privacy Policy

Baker Hughes ≽

### **HICX Supplier Home Screen**

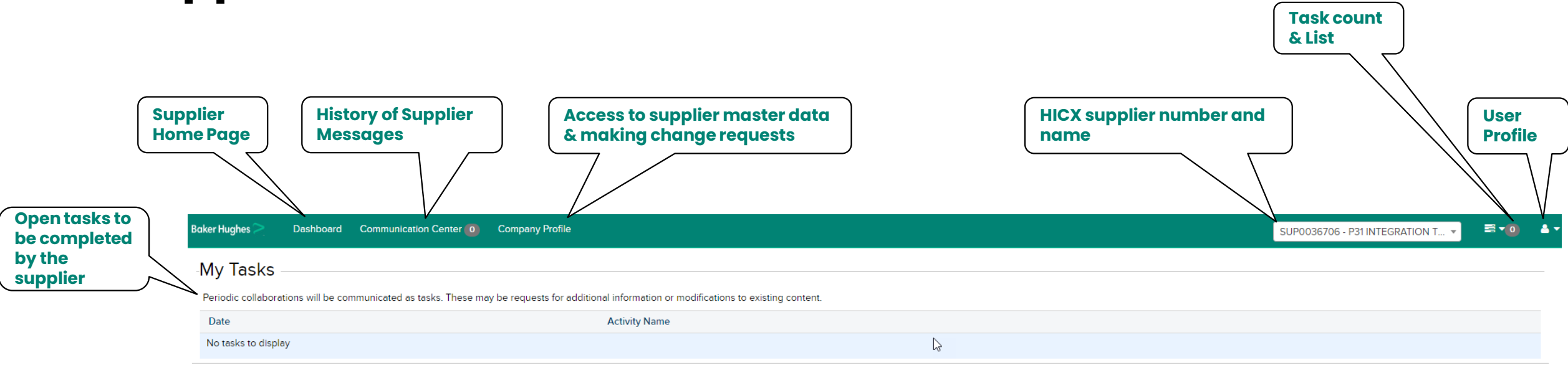

#### Relationship Status

|                                                  | Organization                                                                                           | Status    |
|--------------------------------------------------|----------------------------------------------------------------------------------------------------|-----------|
| BH Operating<br>Units<br>extended to<br>supplier | 1500_NEXUS CONTROLS LLC_LO00 [Baker Hughes Company]                                                    | ACCEPTED  |
|                                                  | 1820_DRUCK, LLC_1820 [Baker Hughes Company]                                                            | ACCEPTED  |
|                                                  | <br>3230_TURBINAS Y MECANICAS_VZ00 [Baker Hughes Company]                                              | ACCEPTED  |
|                                                  | 6040 - BAKER HUGHES DIGITAL SOLUTIONS GMBH_6043/6044/6045/6046/DE00/6047 [Baker Hughes Company]        | ACCEPTED  |
|                                                  | BAKER HUGHES HUNGARY KFT./SAP P31/6000/HU00 [Baker Hughes Company]                                     | STARTED   |
|                                                  | BAKER HUGHES PRESSURE CONTROL DE MEXICO, S.A. DE C.V./ORACLEPASCAL/OU_IF1830_MX [Baker Hughes Company] | ACCEPTED  |
|                                                  | BAKER HUGHES SERVICES EGYPT, LLC/SAP P31/5170 [Baker Hughes Company]                                   | SUBMITTED |
|                                                  | PANAMETRICS LLC/SAP P31/1830 [Baker Hughes Company]                                                    | ACCEPTED  |

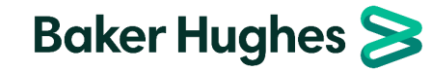

### **Supplier User Profile**

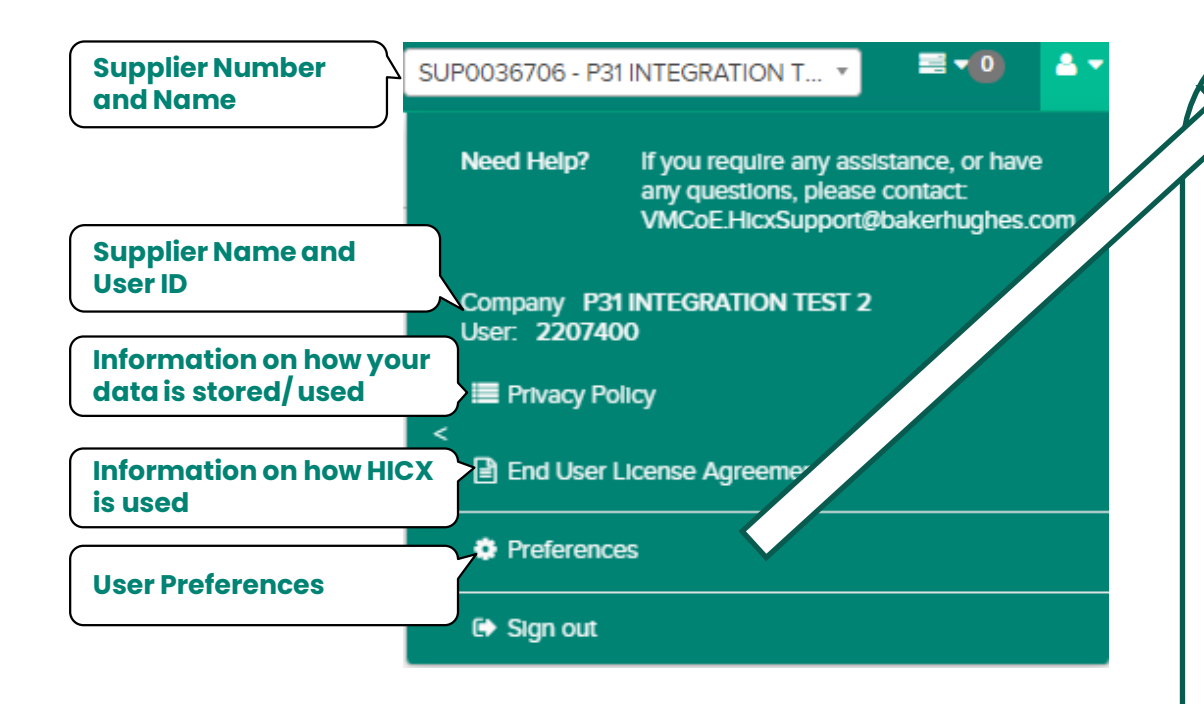

| eferences                                                                                                    |  |
|----------------------------------------------------------------------------------------------------|--|
| Change Language                                                                                                    |  |
| Use the list below to select the language of the application.                                                           |  |
| Language German 🗸                                                                                                    |  |
| Change Language                                                                                                    |  |
| Change Username                                                                                                    |  |
| Use the form below to change the login Id for your account. Usernames must be at least 8 characters long.               |  |
| Password *                                                                                                    |  |
| New Username *                                                                                                    |  |
| New Username Confirmation *                                                                                             |  |
| Chain- ** warne                                                                                                    |  |
| Change Password                                                                                                    |  |
| Use the form below to change the password for your account. Passwords must be 8 characters long and are case sensitive. |  |
| Old Password *                                                                                                    |  |
| New Password *                                                                                                    |  |
| New Password confirmation *                                                                                             |  |
| Change Password                                                                                                    |  |
|                                                                                                    |  |
|                                                                                                    |  |

- To change your default language, select the desired language from the dropdown and click *Change Language*
- It is not recommended to change the username
- To change your password, enter your old password, followed by your new one (twice) and click *Change Password*

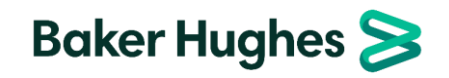

### **HICX Registration**

The welcome screen includes a welcome letter including some high-level requirements

Specific documents are listed in a separate guide <u>Supplier</u> <u>Documents</u>

A task is an activity in HICX that must be completed by either a BH requestor, approver or supplier. Supplier tasks are viewable here under "**My Tasks**".

Click on the task to open and respond to it.

Each BH organization unit (OU) assigned to a supplier is listed under Relationship Status".

|--|

Dear Business Partner:

Welcome to our Supplier Master Data Management Portal. This portal allows you to update, verify and submit information required in our Accounts Payable system

- In order to complete the process please have handy the following items
- Legal name, exactly as registered with your government.
- Company address
- Contact information (primary and alternate)
   Tax Information (if outside US, relevant tax form may be needed)
- Banking Information (2 documents one on your letterhead and one Voided Check, Blank Check, Deposit Slip, Bank Statement, or a letter from your bank confirming the same Bank Data Account

The following may apply – please discuss with your Baker Hughes contact in case of questions:

- A completed Non-Disclosure Agreement (where applicable)
- Your annual financial statement
- Depending on the nature of your product or service or your location, additional information and documentation may be required

Please complete all the tasks listed until no more tasks are showing. This should take no longer than 10 minutes if all your information is on hand.

If you have any questions or need assistance, please reach out to your business contact, e-mail our help desk at VMCoE.HicxSupport@bakerhughes.com

| Best regards, |  |
|---------------|--|
| Baker Hughes  |  |

| My Tasks                                                        |                                                                                 |
|-----------------------------------------------------------------|---------------------------------------------------------------------------------|
| Periodic collaborations will be communicated as tasks. These ma | ay be requests for additional information or modifications to existing content. |
| Date                                                            | Activity Name                                                                   |
| Mar 02, 2023                                                    | RIV0097263 1200_BENTLY NEVADA, LLC_0012 - New Relationship Registration         |
|                                                                 |                                                                                 |

| Relationship Status                                     |         |
|---------------------------------------------------------|---------|
| Organization                                            | Status  |
| 1000_OS OPERATIONS, LLC_0001/IT01[Baker Hughes Company] | STARTED |
| 1200_BENTLY NEVADA, LLC_0012 [Baker Hughes Company]     | STARTED |
| 1500_ NEXUS CONTROLS LLC_LOO0 [Baker Hughes Company]    | STARTED |
| 1600_REUTER-STOKES LLC_RS01[Baker Hughes Company]       | STARTED |

### Notes:

• If the supplier contact receiving the registration task is not correct or no longer with the supplier, contacting your Baker Hughes representative with the new contact information.

### HICX Registration – Completing the New Registration – Overview All information must match legal proof document 100%

|                                                                                                    |              | Overview                                                                                                    |                                           |                                |
|----------------------------------------------------------------------------------------------------|--------------|----------------------------------------------------------------------------------------------------|-------------------------------------------|--------------------------------|
|                                                                                                    | $\mathbf{r}$ | Org Unit Country                                                                                                    | UNITED STATES OF AMERICA                  |                                |
| <b>Legal Name</b> : Supplier's legally registered name<br><b>DBA Name</b> : (if applicable) Alternate or fantasy                    | $\geq$       | Legal Name (English characters only, otherwise payments will fail) ?                                                                                                    | * Testing for External Supplier Training  |                                |
| name of the supplier<br>Country of Incorporation: Supplier's registered                                                             |              | Doing Business As (DBA) Name (English characters only) ?                                                                                                    |                                           |                                |
|                                                                                                    | )            | Country of Incorporation                                                                                                    | * United States × •                       | •                              |
|                                                                                                    |              | Company Telephone                                                                                                    | *                                         | Registered phone<br>number     |
| Legal Address: Supplier's legally registered address. Defaults to address entered by BH requestor but can be changed by clicking +. | >            | Legal Address (Does <u>not</u> interface to ERP. Go to Locations to change address in ERP.<br><u>Important</u> : Only use English characters. DO NOT use special characters and non-English characters.) | * 123 N MAIN ST, HOUSTON, 77001, Texas, 🖪 | ▼] + ⊘                         |
|                                                                                                    |              | Company Email (does <u>not</u> integrate to ERP. To update PO or remit email address, please update Location)                                                                                            |                                           |                                |
|                                                                                                    |              | Company Website                                                                                                    |                                           |                                |
| Legal Structure: registered structure of the                                                                                        | _            | Legal Structure ?)                                                                                                    | * Select an option                        | Y                              |
| of incorporation, will impact what tax information is required.                                                                     |              | Is the company a subsidiary or branch to a parent company or a JV to another company?                                                                                                    | * O Yes<br>O No                           | Parent Company<br>confirmation |
|                                                                                                    |              | Please select which you will be supplying                                                                                                    | * Select an option                        | Goods/ service                 |

- If the legal proof document does not match the data entered into HICX 100% (Legal Name, DBA Name, Legal Address, Legal Structure, Tax Information), the workflow will be returned for correction.
- Special characters will cause problems for payment. Avoid these characters:
   & / : @ ! % [ ] I \ \$ ` { } A < > # = " \_ ~ \*

### HICX Registration – Completing the New Registration – Transacting Information

| Populate Tax number. Different tax<br>information may be required depending<br>on the company's legal structure.                                                                                                    |   | Tax Number                                                                                                    |     |                 |              |                                                                                                |
|----------------------------------------------------------------------------------------------------|---|----------------------------------------------------------------------------------------------------|-----|-----------------|--------------|------------------------------------------------------------------------------------------------|
| Examples of tax data include TIN, SSN,<br>VAT, BRN, Pan, GST/HST.<br><b>Must match legal proof document 100%</b>                                                                                                    |   | Do you have a DUNS #?                                                                                                    | * ( | ● Yes<br>○ No   | $\leq$       | Identify if you have a <b>Dun</b><br>& <b>Bradstreet number</b> and<br>populate the number, if |
|                                                                                                    | l | D-U-N-S? number                                                                                                    | *   |                 |              | applicable                                                                                     |
| Legal Proof Document will be used to<br>validate:<br>Legal Name,<br>Legal Address,<br>Legal Structure,<br>Tax information.<br>Must match 100% with the information<br>entered in the workflow and any other<br>provided documentation or workflow. |   | Proof document containing Legal Name, Address, and Tax Number applicable as per supplier country of incorporation. Example: for US: W9, India: GST/VAT Certificate, etc. (Important: To ensure first-pass approval: 1) non-editable format is required e.g.pdf. 2) non-English tax document requires in addition the BH Supplier Template filled in by requestor in English, zipped together, attached to workflow) | *   | Upload Document |              |                                                                                                |
|                                                                                                    |   | PO Transmissions Supported ?                                                                                                    |     | □ Fax           | tran<br>tang | ed to fax                                                                                      |
| will be returned.                                                                                                    | ) | PO Language ?                                                                                                    |     | English         | 3            | Default for Po display<br>language is English                                                  |

- If the supplier is incorporated in the **USA**, then the W9 MUST be provided as the Legal Proof Document.
- If the supplier is incorporated in India, then the Pan Card MUST be provided as the Legal Proof Document.
- For countries outside of the US and India, upload your tax registration document.
- Examples of Legal Proof documents can be found here.

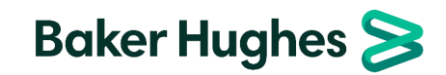

### HICX Registration – Completing the New Registration – Primary Contact

| This supplier contact will respond to HICX inquiries, manage supplier data in HICX |                       | This user will serve as the primary administrator of the supplier portal allowing<br>them to update company information and administer user access. |                          |            |                                           |
|------------------------------------------------------------------------------------|-----------------------|----------------------------------------------------------------------------------------------------|--------------------------|------------|-------------------------------------------|
| and manage supplier access in HICX                                                 |                       | Contact Type                                                                                                    | * Select an option       |            | Contact's relationship to<br>Baker Hughes |
| Enter the first and last name of the contact that can administer the HICX          | $\sum$                | First Name                                                                                                    | * JOHN                   |            |                                           |
| portal for the supplier. This will not pass to the ERP. The contact entered for    |                       | Last Name                                                                                                    | * SMITH                  | ]          |                                           |
| registration will default.                                                         | )                     | Position                                                                                                    |                          | ],         |                                           |
|                                                                                    |                       | Email                                                                                                    | *                        | $\leq$     | Email of the contact listed above         |
|                                                                                    |                       | Telephone                                                                                                    | *                        |            | Phone number of the                       |
| Business address of the contact. The                                               | $\overline{}$         |                                                                                                    |                          |            | contact listed above                      |
| address entered by the BH requestor will default but can be changed by selecting   | $\left \right\rangle$ | Address (does <u>not</u> interface to ERP. Go to Location for addresses that migrate to ERP)                                                        | * Start typing to search | - <b>-</b> | -0                                        |

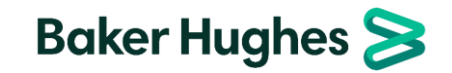

the *P*or add a new address selecting +

### HICX Registration – Completing the New Registration – Purchasing Location

| Business address where POs will be received and what POs will display. The       |          | Address (interfaces to ERP)                  |                              |   |                                             |  |  |
|----------------------------------------------------------------------------------|----------|----------------------------------------------|------------------------------|---|---------------------------------------------|--|--|
| default but can be changed by clicking +                                         | J        | Location Purpose                             | Purchasing Payment Drop Ship | < | Select <b>Purchasing</b> and <b>Payment</b> |  |  |
| Indicate if the location has a separate Dun<br>& Bradstreet (DUNS) number        | >        | Do you have a DUNS number for this location? | * 🔿 Yes<br>💿 No              |   |                                             |  |  |
|                                                                                  | <b>[</b> | PO Contact Name                              | 8                            | _ | Person receiving the PO or                  |  |  |
| Email address for POs to be sent or of person receiving the order (ERP PO Email) | 5        | PO Transmission Email (interfaces to ERP)    | *                            |   |                                             |  |  |
| Email address for remittance statement to                                        | >[       | Remittance Email (Interfaces to ERP)         | *                            |   |                                             |  |  |
| be sent (ERP Remittance Email)                                                   | J        | Fax                                          |                              |   |                                             |  |  |
|                                                                                  | C        | Telephone                                    | *                            |   | Phone number for this supplier location     |  |  |

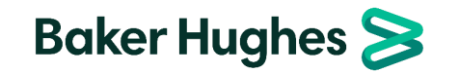

### HICX Registration – Completing the New Registration – Banking

Link to **Bank** Rule Table

| If an alternate payee is being used, select<br>Yes and upload a document on supplier<br>letterhead which states the name of the<br>supplier that will be paid. Otherwise,<br>select No. |               | Do you use a factoring agent? (?)<br>Document with Supplier Letterhead including Factoring Agent details                                                                                                    | • • Yes<br>• No<br>• Upload Document     |              |                                                                                                    |
|----------------------------------------------------------------------------------------------------|---------------|----------------------------------------------------------------------------------------------------|------------------------------------------|--------------|----------------------------------------------------------------------------------------------------|
|                                                                                                    | `             | By the above documentation, it's confirmed by both parties and agreed to receive the payment through fa<br>Bank Country                                                                                                    | * United States × •                      | $\leq$       | Banking Country and account currency                                                                 |
| Not mandatory. Will default National ID/<br>bank key and swift when bank is correctly<br>selected                                                                                       | 5             | Account Currency<br>Bank Search (by name, BIC or National ID - ABA, BSB, CNAPS, Transit, Sort Code, etc.)                                                                                                    | USD ×      ×      Start typing to search | ] (          | required                                                                                             |
|                                                                                                    | ר<br>ר        | Bank Name (Requester entry can get overwritten by automatic bank validation)                                                                                                    | *                                        | $\leq$       | Always required – should be matched to                                                               |
| Street and city of the bank are required for the ERP interface                                                                                                    | حر            | Street Address (Requester entry can get overwritten by automatic bank validation)<br>City (Requester entry can get overwritten by automatic bank validation)                                                                       | •                                        | ] (          | National ID and SWIFT                                                                                |
| Populate as savings or checking, when required                                                                                                    | $\Big\rangle$ | Select an option * Account Type                                                                                                    | Checking Account      ×                  | <b>j</b> (   | Swift code (rarely not available), bank<br>account number and national ID should                     |
| Always required – should match the Legal name or DBA <u>in all cases</u> . Will be returned                                                                                             | $\geq$        | Account Holder Name (Please only include characters from the English alphabet without special<br>characters. For Japan, use Hankaku Katakana for accurate payments. For Russia, use Cyrillic for accurate<br>payments (as needed)) | •                                        | ]            | combinations. Some combinations<br>require additional or different                                   |
| if there is a mismatch                                                                                                    | J             | Does your bank have a BIC/SWIFT code?                                                                                                    | * • Yes<br>O No                          |              | information such as IBAN, CLABE, CNAPS.<br>The guide for what to enter per                           |
|                                                                                                    |               | SWIFT/BIC Code                                                                                                    | •                                        |              | combination can be <u>found here</u> .<br><b>All information entered should match</b>                |
|                                                                                                    |               | Bank Account Number<br>National ID (9-digit ACH-ABA Routing Number)                                                                                                    | •                                        | $\backslash$ | both banking documents 100%. The<br>workflow will be returned for correction<br>if they don't match. |
|                                                                                                    |               | Reference Details                                                                                                    |                                          |              |                                                                                                    |

- Some payment methods do not require banking information, and in those cases banking information is not required to be entered in HICX.
- If the workflow requires banking information, it can't be fully submitted without entering the information and uploading the required documents.
- All information entered into HICX and the data present on the uploaded documents must match 100% or the workflow will be returned.
- A more thorough explanation of banking documents can be found here.

### HICX Registration – Completing the New Registration – Banking Documents

| ocuments                                                                                                    |               | Banking Information Proof Document with SUPPLIER letterhead (e.g. Letter from supplier<br>WITH supplier letterhead, stamp or signature)<br>Proof Document (supplier letterhead with banking information)<br><u>Important</u> : To ensure first-pass approval:<br>1) non-editable format is required e.g.pdf.<br>2) non-English document requires in addition the BH Bank Template filled in by requestor in<br>English, zipped together, attached to workflow<br>3) data in <u>all</u> bank documents must match with each other and with data in HICX WF,<br>otherwise WF will be sent back<br>4) address on letterhead to match HICX Legal or Location address<br>? | * Upload Document                                                          |                     | Banking informat<br>the information of<br>letterhead can be<br>• Letter from s<br>• Letter from s<br>signature<br>• BH banking i<br>supplier letter<br>and/or signa | tion in HICX should 100% match<br>on <b>supplier letterhead</b> . Supplier<br>e any of the following:<br>supplier, on supplier letterhead<br>supplier with stamp and/or<br>nformation template pasted on<br>erhead or with supplier stamp<br>ature | ito             |
|----------------------------------------------------------------------------------------------------|---------------|----------------------------------------------------------------------------------------------------|----------------------------------------------------------------------------|---------------------|----------------------------------------------------------------------------------------------------|----------------------------------------------------------------------------------------------------|-----------------|
|                                                                                                    |               | Banking Information Proof Document with BANK letterhead (e.g. Screenshot of statement,<br>Voided check, Letter from bank)<br>Important: To ensure first-pass approval:<br>1) non-editable format is required e.g.pdf.<br>2) non-English document requires in addition the BH Bank Template filled in by requestor in<br>English, zipped together, attached to workflow. If BH Bank Template was already filled in for<br>supplier letterhead, no need to attach here<br>3) data in all bank documents must match with each other and with data in HICX WF,<br>otherwise WF will be sent back                                                                          | * Upload Document                                                          |                     | Banking information on be<br>information on be<br>can be any of the<br>Bank statem<br>Screenshot of<br>Voided chec<br>Deposit slip<br>Letter from b                 | tion in HICX should 100% match t<br><b>ank letterhead</b> . Bank letterhead<br>e following:<br>hent<br>of bank statement (including UR<br>sk<br>pank                                                                                               | :he<br>d<br>:L) |
| If the supplier's bank and the<br>supplier's country of incorporation<br>are in different countries, additional<br>information must be provided.<br>Enter the reason for the difference<br>here. |               | Is your banking country different than your country of incorporation? (?)<br>Why is your banking country different than your country of incorporation? (?)                                                                                                    | * • Yes<br>No                                                              |                     |                                                                                                    |                                                                                                    |                 |
| The declaration must include the<br>reason for the difference and<br>confirm that no laws of the<br>supplier's country are being broken.<br>A template can be <u>found here</u> .                | $\Big\rangle$ | On the basis of our integrity policy, payment of supplier invoices must be remitted in the count possible only in the presence of a written declaration from an authorized official of the recipier Declaration Documentat ?                                                                                                    | ry into which the suppli<br>at stating the reason for<br>* Upload Document | er has g<br>such ex | granted the services or, if<br>xception and that such p                                                                                                    |                                                                                                    |                 |
| <ul> <li>Notes:</li> <li>All documents must be non</li> <li>There must be two documer</li> </ul>                                                                                                 | -ed           | <b>itable</b> (pdf, image, etc.)<br>one on supplier letterhead and one on bank letterhead.                                                                                                    |                                                                            |                     |                                                                                                    | Baker Hughes ≽                                                                                                    |                 |

• If the same document is uploaded twice, the workflow will be returned

# HICX Registration – Completing the New Registration – Supplier Diversity

| Indicate whether your company is <b>registered</b> as a diverse supplier.                                              | Is your company diverse? (?)             | *                                                                                                    |
|----------------------------------------------------------------------------------------------------|------------------------------------------|----------------------------------------------------------------------------------------------------|
| Indicate which <b>diversity registrations you</b><br><b>hold</b> and upload your diversity certificate<br>as required. | Business Ownership 🕜                     | <ul> <li>HUBZONE (Historically Underutilized Business Zone)</li> <li>SBE (Small Business Enterprise)</li> <li>MWBE (Minority Women Business Enterprise)</li> <li>Minority Owned or Minority Business Enterprise (MBE)</li> <li>SBA-8(a) Small Disadvantaged Business Concerns (SDB)</li> <li>Women Owned or Women Business Enterprise</li> <li>Women Owned Small Business Concerns (WOSB)</li> <li>SBA certified Small Disadvantaged Business Concerns (SDB)</li> <li>Self-Certified Small Disadvantaged Business Concerns (SDB)</li> <li>Self-Certified Small Disadvantaged Business Concern (SDB)</li> <li>HUBZone Small Business Concerns</li> <li>Veteran (V)</li> <li>Service-Disabled Veteran (SDV)</li> <li>Veteran-Owned Small Business Concerns (VOSB)</li> </ul> |
|                                                                                                    | Other diversity certificate (optional) ? | Upload Document                                                                                                    |
| Indicate if you track your spend with diverse suppliers.                                                               | Does your company track its diverse sup  | oplier spend? (?) O Yes<br>No                                                                                                    |

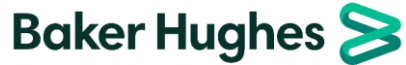

# HICX Registration – Completing the Initiatives

- Initiatives are separate tasks from registration that allow Baker Hughes to collect additional information about the supplier. They are dependent on supplier type, commodities identified, supplier responses in the registration questionnaire and the BH organization unit with which the supplier is registering.
- Initiatives will be automatically assigned if they are required.

| Initiative                                          | Description                                                                                                    |                                         |
|-----------------------------------------------------|----------------------------------------------------------------------------------------------------|-----------------------------------------|
| Non-Disclosure<br>Agreement (NDA)                   | Legal contract outlining how confidential material, knowledge or information will<br>required for certain supplier types and commodities and must be signed by BH c<br>active | be shared and is<br>and supplier and be |
| Integrity Guide                                     | Agreement ensuring that suppliers (employees, workers, representatives, supplie subcontractors) comply with the standards of conduct required by Baker Hughes                 | ers and<br>s.                           |
| Financial Health<br>Assessment (FHA)                | List of questions used to assess the supplier's financial health.                                                                                                    |                                         |
| Supplier Social<br>Responsibility Program<br>(SSRP) | List of questions used to assess the supplier's engagement level of social respons                                                                                            | sibility.                               |
| W8                                                  | Tax information required for non-US based suppliers in a trade relationship with organization. Accompanied by a non-US resident questionnaire.                                | a Baker Hughes US                       |
| СТРАТ                                               | Customs-Trade Partnership Against Terrorism – assesses whether supplier partic<br>program.                                                                                    | cipates in the                          |
| France Registration                                 | Documentation required for loading French suppliers.                                                                                                    | Baker Hughes ≽                          |

# HICX Registration - Non-Disclosure Agreement (NDA)

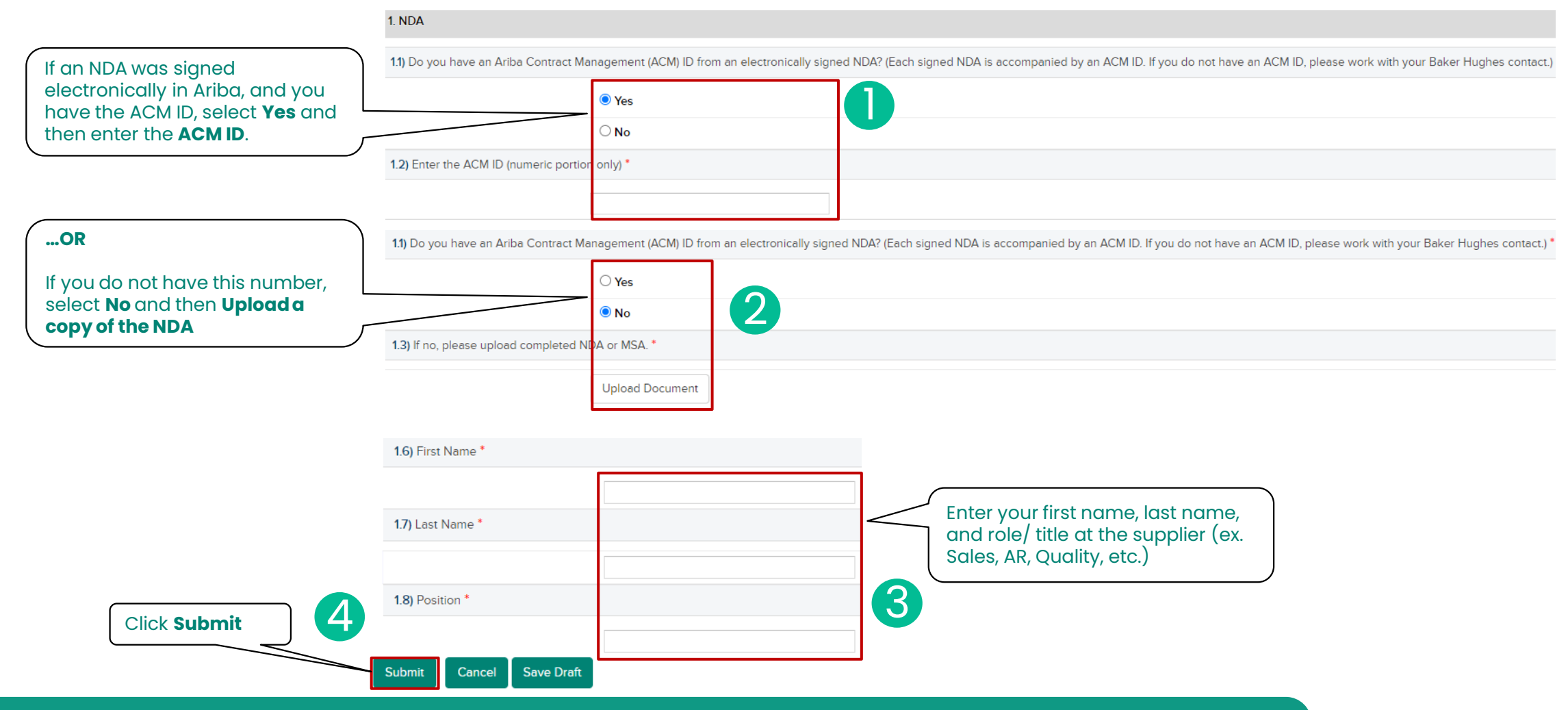

- An NDA is a Legal contract outlining how confidential material, knowledge or information will be shared and is required for certain supplier types and commodities and must be signed by **BH and supplier** and be active
- If uploaded by BH into HICX workflow, supplier won't see this task
- If you do not have a mutually signed NDA, connect with your Baker Hughes representative

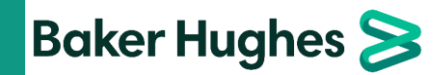

# **HICX Registration – Integrity Guide**

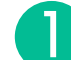

Download a copy of the integrity guide in your desired language by clicking the link.

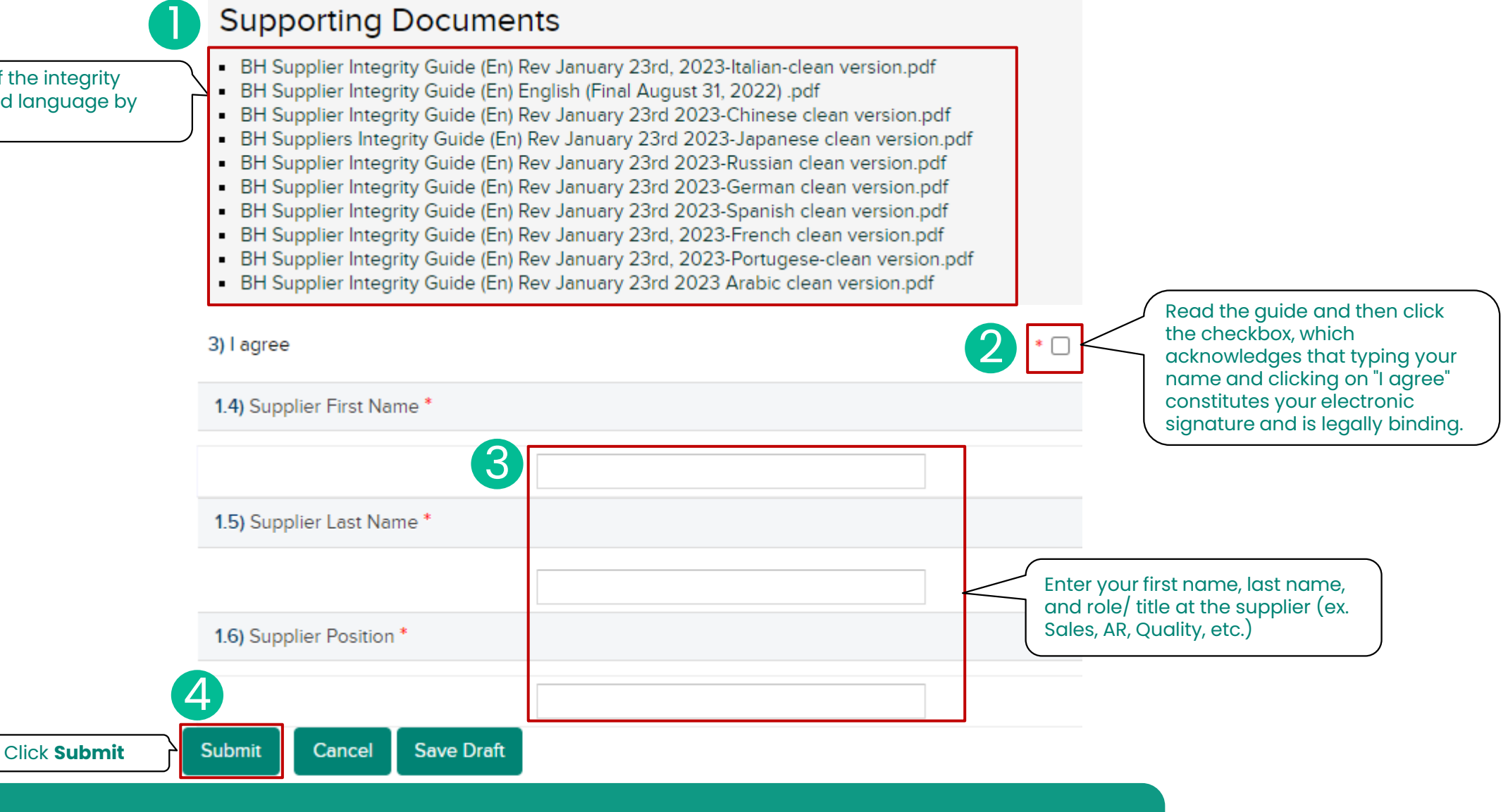

Baker Hughes >

Required for certain supplier types and commodities

- Agreement ensuring that suppliers (employees, workers, representatives, suppliers and subcontractors) comply with the standards of conduct required by Baker Hughes.
- Documents are also available at **www.bakerhughes.com/suppliers** and searching "integrity".

# HICX Registration - Financial Health Assessment (1)

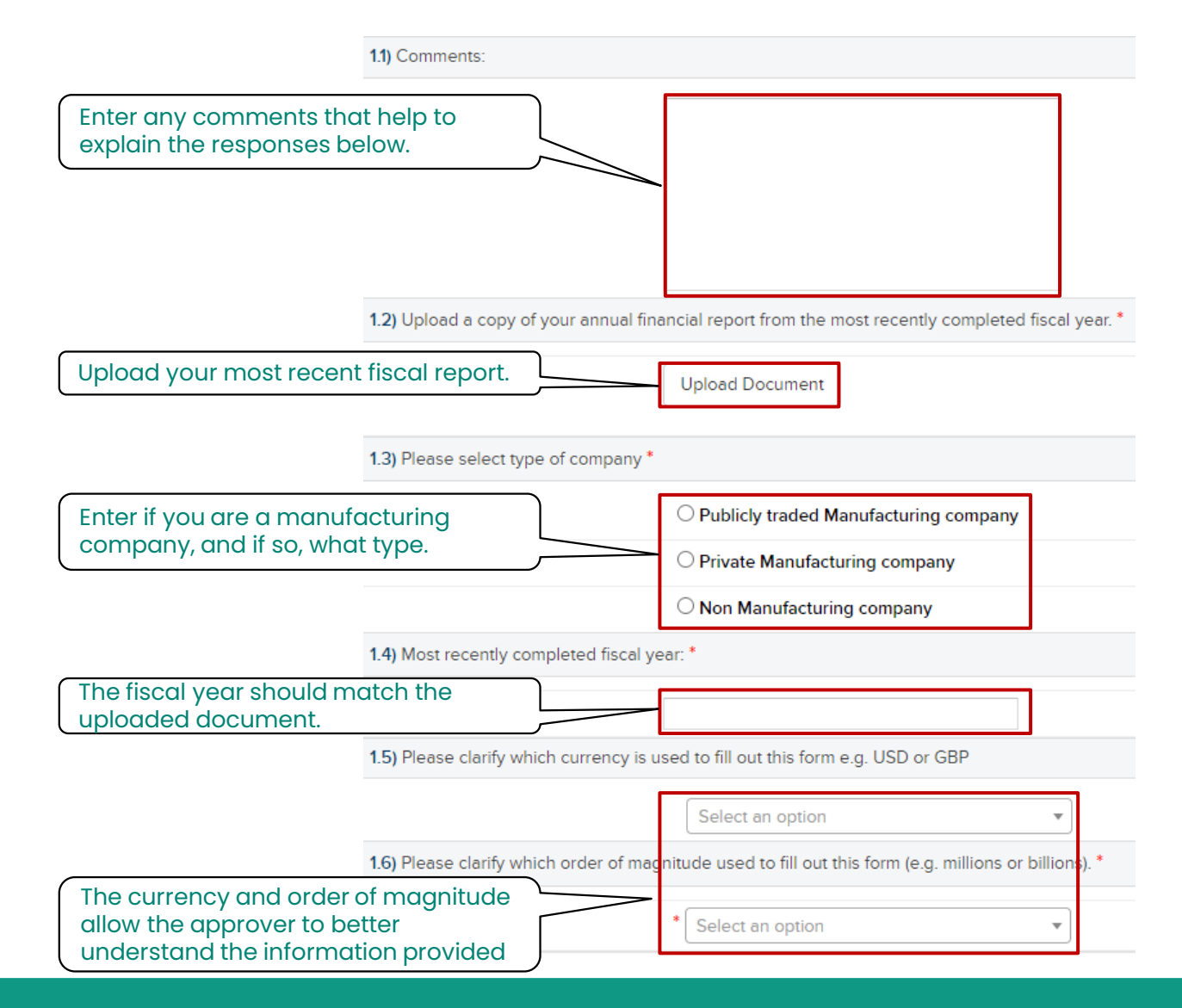

- Required for certain supplier types and commodities to assess the supplier's financial health.
- Respond to all financial health questions with information matching fiscal report, balance sheet, P&L and/or Income statement.
- All data entered is confidential and will not be shared with additional parties.

# HICX Registration - Financial Health Assessment (2)

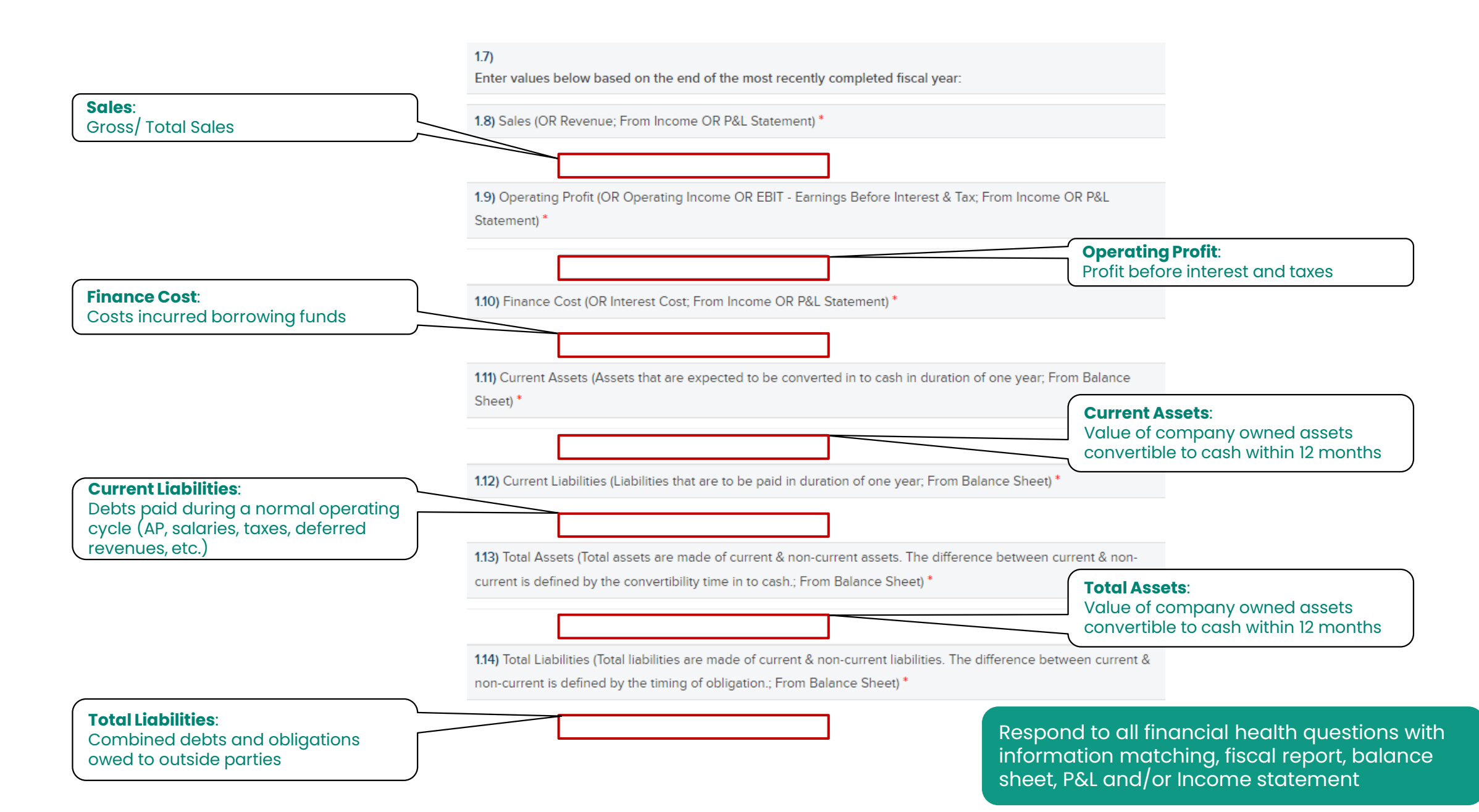

# HICX Registration – Financial Health Assessment (3)

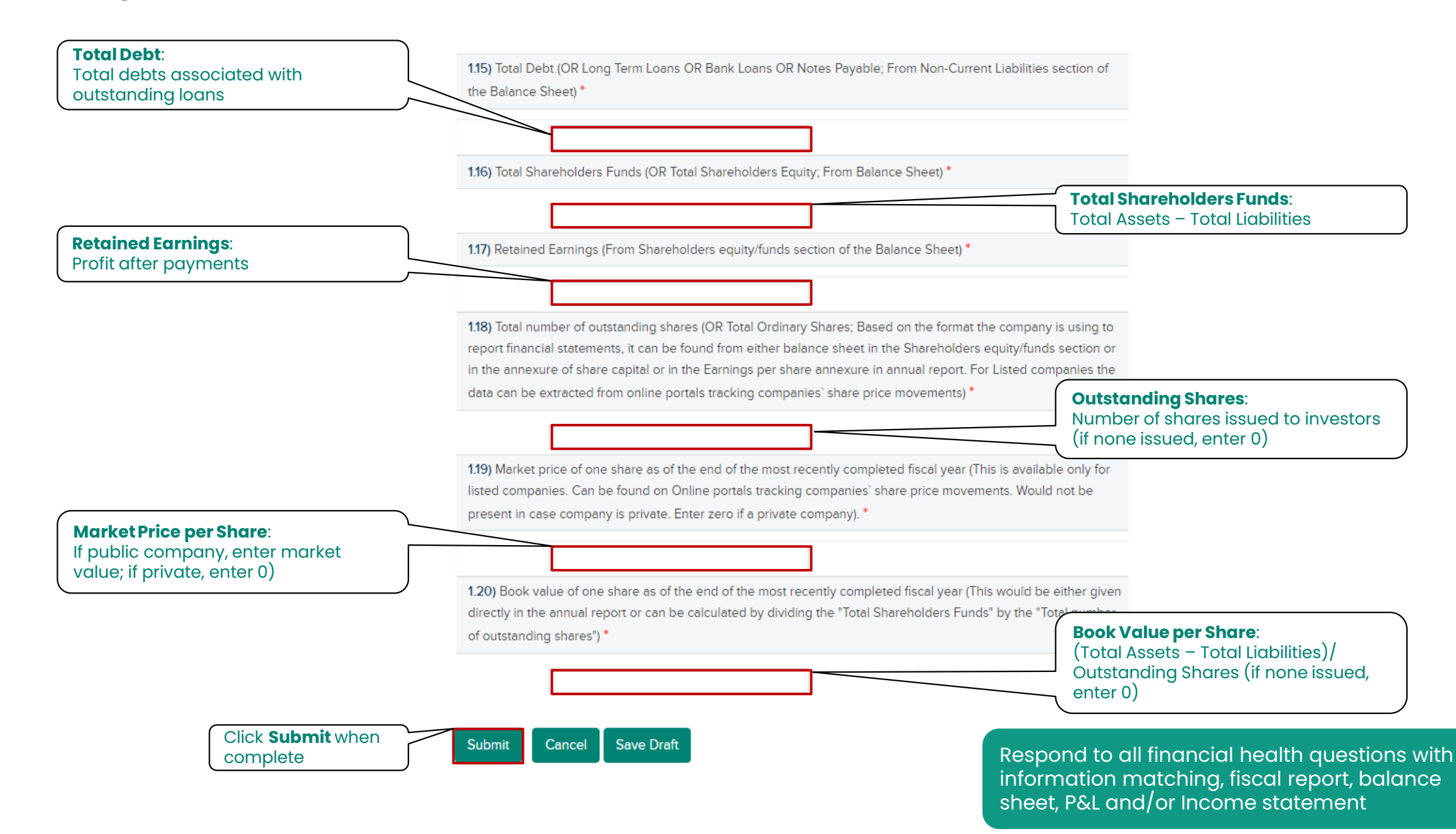

# HICX Registration – Supplier Social Responsibility Program (SSRP)

| 1.1) Please indicate if this facility is providing housing to employees? *                                                     | 1.11)<br>Do you have any of the following Witten Management Systems in Place?                                           | Abestos Abatement                                                          |
|----------------------------------------------------------------------------------------------------|----------------------------------------------------------------------------------------------------|----------------------------------------------------------------------------|
| ⊖ Yes                                                                                                    | Environmental Management System                                                                                         | Casting, Forging                                                           |
| ○ No                                                                                                    | Labor and Employment                                                                                                    | Chemical Cleaning                                                          |
| 12) Please Indicate if this facility hires employees from other countries (other than facility location)?                      | Health and Safety<br>Security                                                                                           | Chamical Encanculation                                                     |
|                                                                                                    | Energy and Water                                                                                                    |                                                                            |
| ⊖ Yes                                                                                                    | Chemicals and/or Waste Permits                                                                                          |                                                                            |
| ⊖ No                                                                                                    | Other *                                                                                                    |                                                                            |
| 1.3) Is there a dedicated resource for HSE, located at the facility? *                                                         | Yes                                                                                                    | me                                                                         |
| ⊖ Vec                                                                                                    | ○ No                                                                                                    | Lead Containing Materials                                                  |
| <br>○ No                                                                                                    | 112) If yos, solect all that apply: *                                                                                   | Machining (Lathe Work, Drilling, Boring, Grinding, etc.)                   |
|                                                                                                    | nzy in yes, select an triat apply.                                                                                      | Material Lifting Activities (Cranes, Rigging, Fork Trucks, Maniifts, etc.) |
| 1.4) Do you have employees under the age of 16?*                                                                               | Environmental Management System                                                                                         | NDT Operations (Aerosols)                                                  |
| ⊖ Yes                                                                                                    | Labor and Employment                                                                                                    | □ NDT Operations (Dipping, etc.)                                           |
| ⊖ No                                                                                                    | Health and Safety                                                                                                    | Painting Operations (Aerosol, Brush, etc.)                                 |
| 1.6) Does this facility utilize active/current Prison Labor to perform any activity (including prisoner work programs, etc.)?* | Security                                                                                                    | Painting Operations (Paint Booth)                                          |
| ○ Yes                                                                                                    | Energy and Water                                                                                                    | Potential Explosive Atmosphere                                             |
| <br>○ No                                                                                                    | Chemicals and/or Waste                                                                                                  | Pressure Testing                                                           |
| 1.7) Do you hold an ISO Certification for Occupational H&S Management Systems? *                                               | Permits                                                                                                    | Punch Pressing                                                             |
| 0.4                                                                                                    | Other                                                                                                    | □ scaffolding                                                              |
| ⊖ Yes                                                                                                    | 1.13) If indicating existence of any of these Management Systems, please provide an example of any one written system.* | Surface Treatment                                                          |
| ∪ No                                                                                                    | Upload Document                                                                                                    | Transporation of our product                                               |
| 1.9) Do you hold an ISO Certification for Environmental Management Systems? •                                                  |                                                                                                    | Working at Heights                                                         |
| ⊖ Yes                                                                                                    |                                                                                                    | □ xray                                                                     |
| ○ No                                                                                                    |                                                                                                    |                                                                            |
|                                                                                                    |                                                                                                    | Submit Cancel Save Draft                                                   |
|                                                                                                    |                                                                                                    |                                                                            |
| Answer the questions related to your facility                                                                                  | Answer the question regarding Management                                                                                | Check the boxes next to the activities                                     |
| and labor profile.                                                                                                    | Systems in place.                                                                                                    | performed at your facility.                                                |
| Document uploads may be required for <b>Yes</b>                                                                                | If Yes is selected, indicate which systems and                                                                          |                                                                            |
| answers.                                                                                                    | upload and example of the system.                                                                                       | Click <b>Submit</b> when complete.                                         |
|                                                                                                    |                                                                                                    | Paker Hughes                                                               |
| Note:                                                                                                    |                                                                                                    | baker nugnes 😕                                                             |

Required for certain supplier types and commodities to assess the supplier's engagement level of social responsibility.

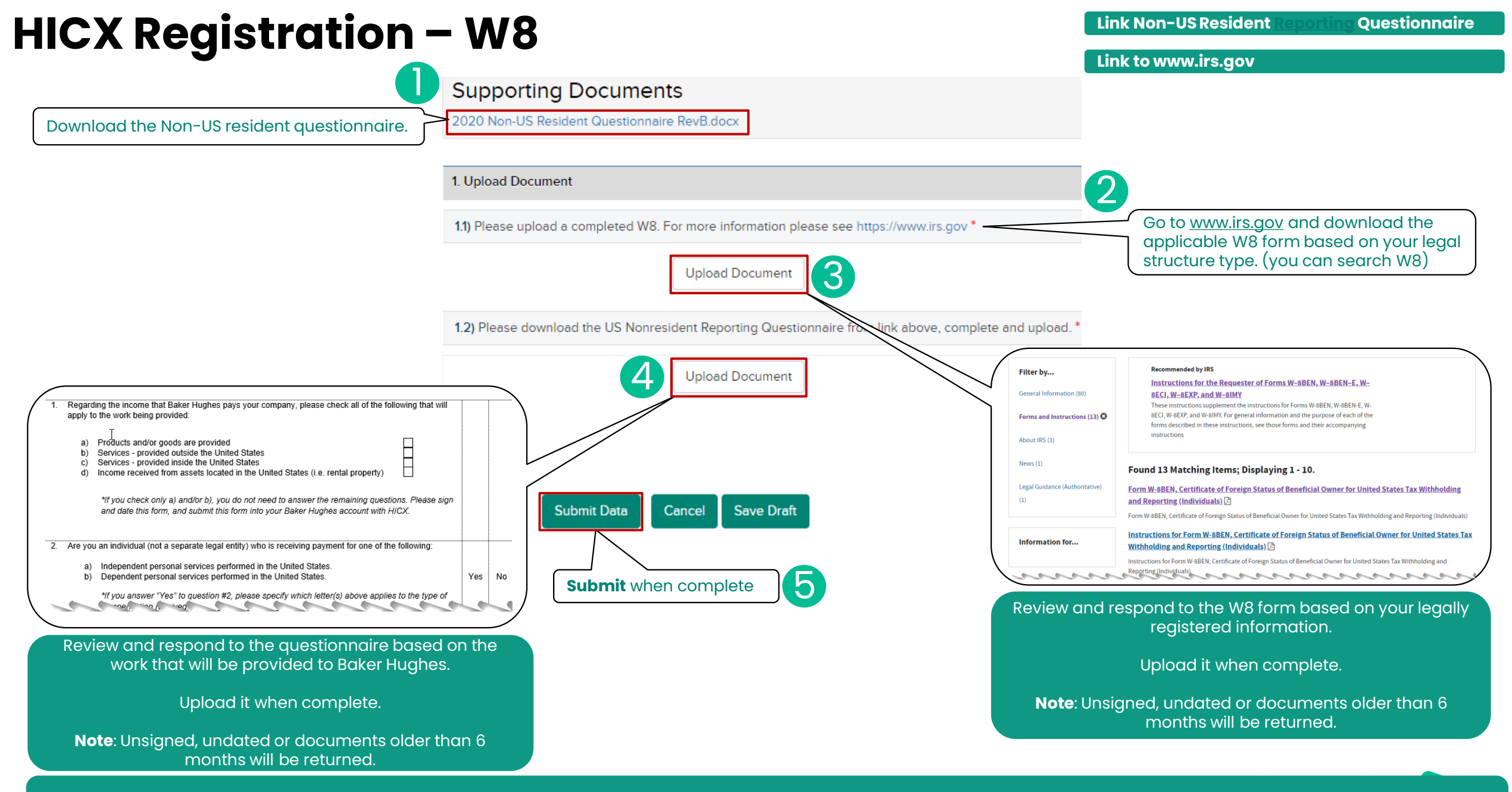

• Required for non-US based suppliers in a trade relationship with a Baker Hughes US organization. Accompanied by a non-US resident questionnaire.

### **HICX Registration – CTPAT**

Read the information about Baker Hughes commitment to US Customs Trade Partnership Against Terrorism (CTPAT)

"Baker Hughes is a certified and validated member of the U.S. Customs Trade Partnership Against Terrorism (CTPAT) program CTPAT program link. The CTPAT program works with the trade community to strengthen international supply chains and improve United States border security. As part of the ongoing process, Baker Hughes must assess its own security practices as well as communicate CTPAT security recommendations to international business partners to promote, review and enhance their security processes where needed. In addition, Baker Hughes must ensure that U.S customs mandatory supply chain security requirements are being met, thus ensuring our business partners are aware they are instrumental in the success of this program. We expect that your company will comply with CTPAT guidelines that Customs has published via link CBP link to MSC.

#### 1.2)

Supplier enrollment in the CTPAT program is not mandatory but strongly encouraged. By signing and returning this form, you hereby acknowledge that your company has reviewed and will comply with the minimum security criteria set forth by the CTPAT program.

Indicate whether you participate in CTPAT. If you answer Yes, enter your registered name.

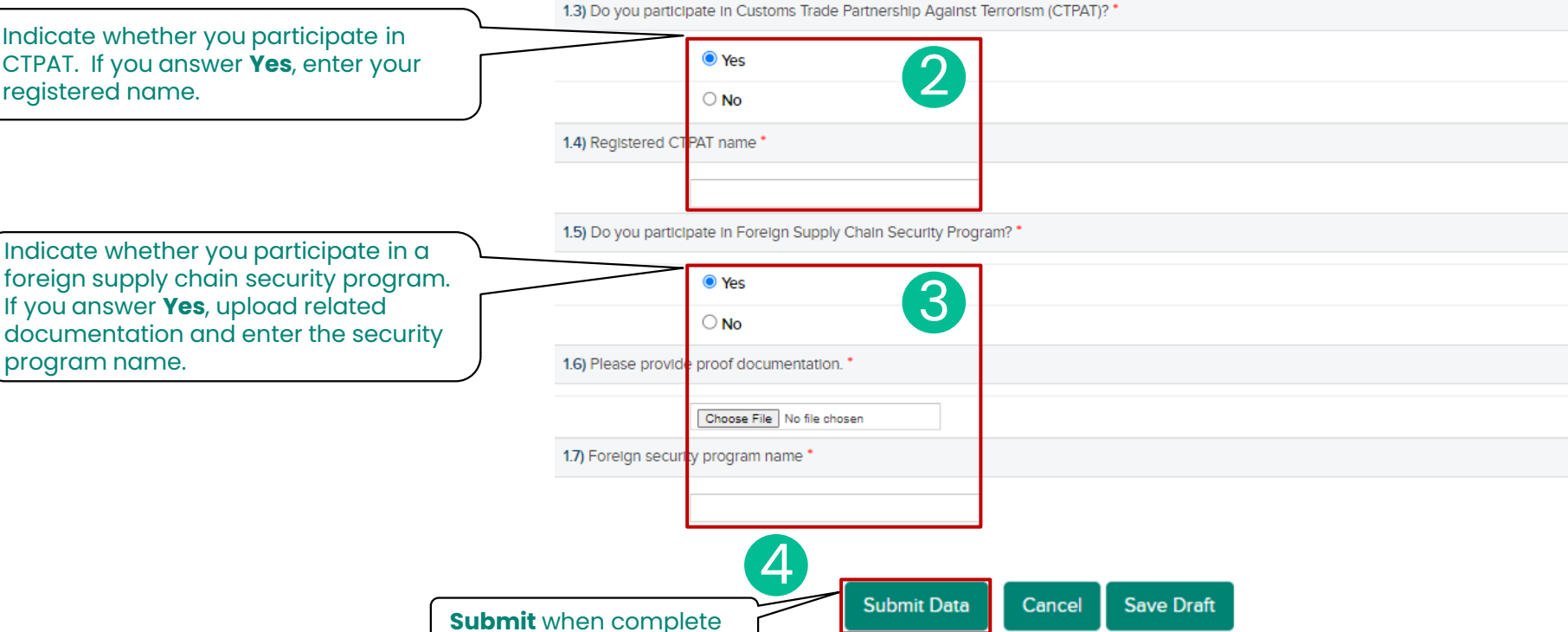

Baker Hughes >>

### Note:

Required for when supplier is not incorporated in the USA and BH OU is in the USA.

# HICX Registration – France Registration

| Upload the URSAFF document<br>(for checking reporting obligations and the<br>payment of social security contributions).                                                                                                    | 1.1) Valid certification of social contributions declaration and payment (URSAFF) *                                                                                                    | Upload the KBIS document                                                                                                    |
|----------------------------------------------------------------------------------------------------|----------------------------------------------------------------------------------------------------|----------------------------------------------------------------------------------------------------|
| French Law reference : article D8222-5 §1° of the French Labor code                                                                                                    | 1.2) Valid tax registration doc (Kbis) * Choose File No file chosen                                                                                                    | (for checking supplier registration)<br>French Law reference : article D8222-5 §2° of the<br>French Labor code                                                                                                    |
| The supplier must provide an official valid<br>attestation which will be checked on the site :<br><u>https://www.urssaf.fr/portail/home/utile-et-</u><br><u>pratique/verification-</u><br><u>attestation.html?ut=outils-en-ligne</u><br>Upload the Supplier declaration conformity<br>for the employment of foreign person | 1.3) Supplier's declaration regarding his conformity for the employment of foreign person (with the list of foreign emp<br>Choose File No file chosen<br>Submit Data Cancel Save Draft | <ul> <li>The supplier may provide one of the following document :</li> <li>1. An extract of the entry in the Commercial Register (K or K bis);</li> <li>2. An identification document justifying the registration to the « répertoire des métiers »</li> <li>3. A quotation, advertising document or professional letter, that includes the legal entity name, the full address and the</li> </ul> |
| <ul> <li>To be valid, the submitted declaration must be conform with these points :</li> <li>1. Pdf format document</li> <li>2. Signed document</li> <li>3. Dated less than 6 months ago</li> <li>4. Indicates the supplier's legal information (name of the company, registration number)</li> </ul>                      | Submit when complete                                                                                                    | <ul> <li>registration number of the company in the global company register or in the register "répertoire des métiers", or the registration number to a professional order, or the approval number of a competent authority.</li> <li>4. A receipt for the filing of a declaration at a business formalities center for an on-going registration</li> </ul>                                        |
| <ul> <li>5. Indicates the list of foreign employees with (for each of them): <ol> <li>Name, First name</li> <li>Date of hire,</li> <li>Nationality,</li> <li>Type and serial number of the work permit</li> </ol> </li> </ul>                                                                                              |                                                                                                    |                                                                                                    |
| Note:                                                                                                    |                                                                                                    | Baker Hughes ≽                                                                                                    |

• Required for when supplier is incorporated in France and BH OU is in France.

### **Required Documents – Legal Proof Documents**

### **Legal Proof Document**

- Required when onboarding a new supplier or if the Legal Name or Legal Address are changing, this document must 100% match HICX.
- Must contain: Legal Name, DBA Name (if applicable), Legal Address, Legal Structure, VAT/ Tax Information.
- Most likely a Tax Document (ex. if US based supplier should be W9, India it should be Pan Card).
- Tax/ VAT changes are only allowed under certain circumstances (reach out to your BH POC).
- The Legal Proof Document must be uploaded into the workflow.

Proof document containing Legal Name, Address, and Tax Number applicable as per supplier country of incorporation. Example: for US: W9, India: GST/VAT Certificate, etc. (Important: To ensure first-pass approval: 1) non-editable format is required e.g.pdf. 2) non-English tax document requires in addition the BH Supplier Template filled in by requestor in English, zipped together, attached to workflow) (Use this guide for Finding Supplier Documents in HICX.pdf)

Upload Document

| Form<br>(Rev. C<br>Departr<br>Internal         | W-9<br>october 2018)<br>nent of the Treasury<br>Revenue Service                                  |                                                                                            | Identific<br>► Go to www.irs.                                                                                                | Reque                                                                              | est for<br>Numbe                                                                         | Taxpay<br>r and Council of the state of the state of the sta | er<br>ertifi<br>the late                                      | <b>catio</b><br>st inform                                | <b>1</b><br>ation.              |                              |                                      | Give<br>requ<br>send                             | Form<br>ester.<br>to th                      | to the<br>Do ne<br>e IRS. | e<br>ot  |
|------------------------------------------------|--------------------------------------------------------------------------------------------------|--------------------------------------------------------------------------------------------|----------------------------------------------------------------------------------------------------|------------------------------------------------------------------------------------|------------------------------------------------------------------------------------------|----------------------------------------------------------------------------------------------------|---------------------------------------------------------------|----------------------------------------------------------|---------------------------------|------------------------------|--------------------------------------|--------------------------------------------------|----------------------------------------------|---------------------------|----------|
|                                                | 1 Name (as shown                                                                                 | pn your incon                                                                              | ne tax return). Name i                                                                                                    | s required or                                                                      | n this line; do                                                                          | not leave this lin                                                                                                    | ne blank.                                                     |                                                          |                                 |                              |                                      |                                                  |                                              |                           |          |
|                                                | 123 Manufactu                                                                                    | dring                                                                                      |                                                                                                    |                                                                                    |                                                                                          |                                                                                                    |                                                               |                                                          |                                 |                              |                                      |                                                  |                                              |                           |          |
|                                                | 2 Business name/c                                                                                | disregarded er                                                                             | tity name, if different                                                                                                    | from above                                                                         |                                                                                          |                                                                                                    |                                                               |                                                          |                                 |                              |                                      |                                                  |                                              |                           | _        |
|                                                | Smith Manufa                                                                                     | cturing                                                                                    |                                                                                                    |                                                                                    |                                                                                          |                                                                                                    |                                                               |                                                          |                                 |                              |                                      |                                                  |                                              |                           |          |
| pe.<br>ons on page 3.                          | Check appropriat<br>following seven b     Individual/sole<br>single-member                       | tte box for fede<br>boxes.<br>e proprietor or<br>er LLC                                    | eral tax classification o                                                                                                    | of the person                                                                      | n whose name<br>Corporation                                                              | is entered on li                                                                                                    | ine 1. Che<br>ship                                            | eck only or                                              | e of th                         | e 4 E<br>cert<br>inst<br>Exe | xempt<br>ain en<br>ruction<br>npt pa | ions (coo<br>tities, no<br>is on pag<br>yee code | des app<br>t individ<br>ge 3):<br>e (if any) | ly only t<br>luals; se    | to<br>se |
| Print or ty<br>ific Instructi                  | Limited liabilit<br>Note: Check to<br>LLC if the LLC<br>another LLC to<br>is disregarded         | ty company. E<br>the appropriat<br>C is classified a<br>that is not disr<br>d from the own | nter the tax classificat<br>e box in the line abov<br>as a single-member L<br>egarded from the owr<br>her should check the a | tion (C=C co<br>e for the tax<br>LC that is dis<br>ner for U.S. f<br>appropriate t | rporation, S=S<br>classification<br>sregarded from<br>rederal tax pur<br>box for the tax | of the single-m<br>of the single-m<br>n the owner un<br>poses. Otherwi<br>classification o                                                                                                    | Partner<br>ember ov<br>less the c<br>se, a sing<br>of its own | ship) ►<br>vner. Do n<br>owner of th<br>gle-membe<br>er. | ot chec<br>e LLC is<br>r LLC th | k Exe<br>3 cod               | mptior<br>ie (if ar                  | i from FA                                        | ATCA re                                      | porting                   |          |
| 8                                              | Other (see ins                                                                                   | structions)                                                                                |                                                                                                    |                                                                                    |                                                                                          |                                                                                                    |                                                               |                                                          |                                 | (Appl                        | es to acc                            | counts main                                      | tained outs                                  | ide the U.S               | s.)      |
| รื่                                            | 5 Address (number                                                                                | r, street, and a                                                                           | pt. or suite no.) See in                                                                                                    | nstructions.                                                                       |                                                                                          |                                                                                                    |                                                               | Requeste                                                 | r's nam                         | e and a                      | ddress                               | (optiona                                         | <b>1)</b>                                    |                           |          |
| See                                            | 123 Main Stree                                                                                   | et                                                                                         |                                                                                                    |                                                                                    |                                                                                          |                                                                                                    |                                                               |                                                          |                                 |                              |                                      |                                                  |                                              |                           |          |
|                                                | 6 City, state, and Z                                                                             | ZIP code                                                                                   |                                                                                                    |                                                                                    |                                                                                          |                                                                                                    | _                                                             |                                                          |                                 |                              |                                      |                                                  |                                              |                           |          |
|                                                | Houston, TX 7700                                                                                 | )1                                                                                         |                                                                                                    |                                                                                    |                                                                                          |                                                                                                    |                                                               |                                                          |                                 |                              |                                      |                                                  |                                              |                           |          |
|                                                | 7 List account num                                                                               | nber(s) here (op                                                                           | otional)                                                                                                    |                                                                                    |                                                                                          |                                                                                                    |                                                               |                                                          |                                 |                              |                                      |                                                  |                                              |                           |          |
| _                                              |                                                                                                  |                                                                                            |                                                                                                    |                                                                                    |                                                                                          |                                                                                                    |                                                               |                                                          |                                 |                              |                                      |                                                  |                                              |                           |          |
| Par                                            | Taxpa                                                                                            | yer Identi                                                                                 | fication Numb                                                                                                    | er (TIN)                                                                           |                                                                                          |                                                                                                    |                                                               |                                                          |                                 |                              |                                      |                                                  |                                              |                           |          |
| Enter<br>backu<br>reside<br>entitie<br>7/N, la | your TIN in the ap<br>p withholding. For<br>nt alien, sole prop<br>s, it is your employ<br>iter. | propriate bo<br>r individuals,<br>prietor, or dis<br>yer identifica                        | x. The TIN provided<br>this is generally yo<br>regarded entity, se-<br>tion number (EIN).                                    | d must mat<br>ur social se<br>e the instru<br>If you do n                          | tch the name<br>ecurity numb<br>actions for Pa<br>not have a nu                          | e given on line<br>per (SSN). Ho<br>art I, later. For<br>imber, see Ho                                                                                                    | a 1 to aver<br>wever, for<br>other<br>ow to ge                | oid<br>ora<br>ta                                         | r                               | ecurity                      | -                                    | er -                                             |                                              |                           |          |
| Note:                                          | If the account is ir                                                                             | n more than                                                                                | one name, see the                                                                                                    | instruction                                                                        | s for line 1.                                                                            | Also see Wha                                                                                                    | t Name a                                                      | and T                                                    | Employ                          | er iden                      | ificati                              | on num                                           | ber                                          |                           |          |
| Numb                                           | er To Give the Red                                                                               | quester for g                                                                              | uidelines on whose                                                                                                    | number to                                                                          | o enter.                                                                                 |                                                                                                    |                                                               |                                                          | 1 2                             | - 1                          | 2                                    | 3 4                                              | 5                                            | 6 7                       |          |
| -                                              |                                                                                                  |                                                                                            |                                                                                                    |                                                                                    |                                                                                          |                                                                                                    |                                                               |                                                          |                                 |                              |                                      |                                                  |                                              |                           |          |

**W9 Form Example** 

EXAMPLE LTD VAT Registration Number: 123 4567 89 VAT Certificate VAT Registration Number: 123 4567 89 VAT registration status: Registered **Business details** Registered name: EXAMPLE LTD Trading name: Not provided Principal Place of Business address line 1: Crunch Towers Principal Place of Business address line 2: Preston Road Principal Place of Business address line 3: Brighton Principal Place of Business address line 4: Postcode: BN1 6AF Email address: SUPPORT@COMPANY.UK Bank account number: \*\*\*\*\*1234 Bank sort code: 10 20 30 Type of business: Incorporated company Trade classification (SIC code): 70229 Business activity description: Management consultancy activities other than financial management Important dates Effective Date of Registration: 01 January 2021 Date of certificate: 21 May 2021 VAT return period end date : 30 June 2021 Frequency of returns: Quarterly in March, June, September & December Baker Hughes 🔀 VAT Certificate Example

# **Required Documents – Banking Documents**

### Notes:

- All documents and information in HICX must **match 100%** (most frequent mismatch is bank account holder name).
- An invoice is not considered supplier letterhead for new supplier adds (with the exception of certain scenarios).
- An invoice can be considered supplier letterhead for banking adds to existing suppliers.
- If supplier letterhead or banking letterhead is non-English, the **Banking Information Template** is <u>also</u> required.
- A differing bank country declaration is required if the supplier's banking country is different than their country of incorporation.
- Letterhead documents must be submitted in a non-editable format (pdf, image).

### **Document Requirements per Workflow Request Type**

|                                        | Legal Proof<br>Document | Supplier<br>Letterhead<br>with Banking | Bank<br>Letterhead<br>with Banking | Supplier<br>Letterhead<br>with Factoring<br>Information | Banking<br>Information<br>Template | Differing Bank<br>Country<br>Declaration |
|----------------------------------------|-------------------------|----------------------------------------|------------------------------------|---------------------------------------------------------|------------------------------------|------------------------------------------|
| New Supplier Add                       | X                       | X                                      | Х                                  |                                                         | Х*                                 | X*                                       |
| Factoring Bank Add (New supplier)      | X                       | Х                                      | Х                                  | X                                                       | X*                                 | X*                                       |
| Supplier Legal Information Update      | Х                       |                                        |                                    |                                                         |                                    |                                          |
| New Bank Add (Existing Supplier)       |                         | X                                      | Х                                  |                                                         | Χ*                                 | Χ*                                       |
| Factoring Bank Add (Existing Supplier) |                         | Х                                      | Х                                  | Х                                                       | Χ*                                 | Χ*                                       |

\*Applicable under certain conditions

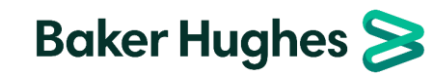

### **Required Documents – Banking Documents**

### **Supplier Letterhead**

- Required for all new supplier banking set ups and new bank adds to existing suppliers.
- Should contain the Legal Name, Legal Address, Logo of the supplier, and Tax information as well as Bank Name, Bank Address, Account Holder Name, Account number, National ID/ Sort code (regionally used account information such as SWIFT/ BIC, IBAN, CLABE, CNAPs, etc.).
- If supplier letterhead is not in English, it is recommended to provide the Banking Information Template.

### **Bank Letterhead**

- Required for all new supplier banking set ups, and new bank adds to existing suppliers
- Should contain the Bank Name, Bank Address and Logo of the Bank, Account Holder Name, Account number, SWIFT/ BIC, National ID/ Sort code (regionally used account information such as IBAN, CLABE, CNAPs, etc.)

| Supplier Type/ Scenario                                                                                                    | Supplier Letterhead                                                                                                    | Bank Letterhead                                                                                                    |
|----------------------------------------------------------------------------------------------------|----------------------------------------------------------------------------------------------------|----------------------------------------------------------------------------------------------------|
| Government Supplier,<br>Government Owned Utility Supplier,<br>Tax Authority,<br>Supplier who is Financial Institution (ex.<br>Citibank),<br>Debt Collector,<br>Legal Settlement,<br>Customer Proposal Bidding Access,<br>Charity,<br>Insurance Company | <ul> <li>Letter from supplier, on supplier letterhead</li> <li>Letter from supplier, without letterhead, containing<br/>stamp and/ or signature from supplier (both required in<br/>most countries)</li> <li>If none of the above can be provided, an invoice,<br/>statement or settlement agreement from the supplier,<br/>including banking information</li> </ul> | <ul> <li>Bank statement</li> <li>Screenshot of statement (including URL)</li> <li>Voided Check</li> <li>Deposit Slip</li> <li>Letter from bank</li> <li>If none of the above can be provided, the banking information template can be submitted (does not require stamp and/or signature)</li> </ul> |
| All other suppliers (including Sole Proprietor,<br>Individuals and Standard)                                                                                                    | <ul> <li>Letter from supplier, on supplier letterhead</li> <li>Letter from supplier, without letterhead, containing<br/>stamp and/ or signature from supplier (both required in<br/>most countries)</li> <li>If none of the above can be provided, the banking<br/>information template can be submitted (requires stamp<br/>and/ or signature)</li> </ul>           | <ul> <li>Bank statement</li> <li>Screenshot of statement (including URL)</li> <li>Voided Check</li> <li>Deposit Slip</li> <li>Letter from bank</li> </ul>                                                                                                    |

### **Required Documents – Banking Documents**

### Letterhead Documents (Other Information):

- The letterhead documents are uploaded in this part of the workflow
- If more than 2 documents are required for a banking set up, then the documents can be zipped or merged and then uploaded
- If the documents are not in English, the <u>Banking</u> <u>Information Template</u> is also required
- At least one of the letterhead documents must be dated within six months of the workflow date
- Data on all bank documents and in HICX must match. Mismatch will result in workflow return for correction.

### Letterhead Documents (Common Problems):

- Supplier Letterhead Document address does not match the Addresses that BH has on file. If this occurs, an additional document can be submitted indicating the relationship of the additional address or a Partner Update can be requested, correcting the legal address.
- Bank Account Holder Name and supplier Legal Name/DBA Name are different. If this occurs, either update data in HICX or submit an additional document highlighting the relationship between the different names.

| Banking Information Proof Document with SUPPLIER letterhead (e.g. Letter from supplier WITH supplier letterhead, stamp or signature)                                                                                                    |                |
|----------------------------------------------------------------------------------------------------|----------------|
| Proof Document (supplier letterhead with banking information)                                                                                                    |                |
| 1) non-editable format is required e.g.pdf.                                                                                                    |                |
| <ol> <li>non-English document requires in addition the BH Bank Template filled in by requestor in English, zipped together, attached to<br/>workflow</li> </ol>                                                                                                    |                |
| <ul> <li>3) data in <u>all</u> bank documents must match with each other and with data in HICX WF, otherwise WF will be sent back</li> <li>4) address on letterhead to match HICX Legal or Location address</li> <li>7</li> </ul>                                                                                                    |                |
| Banking Information Proof Document with BANK letterhead (e.g. Screenshot of statement, Voided check, Letter from bank) Important: To ensure first-pass approval: 1) non-editable format is required e.g.pdf.                                                                                                    |                |
| <ol> <li>2) non-English document requires in addition the BH Bank Template filled in by requestor in English, zipped together, attached to<br/>workflow. If BH Bank Template was already filled in for supplier letterhead, no need to attach here</li> <li>3) data in all bank documents must match with each other and with data in HICX WF, otherwise WF will be sent back</li> </ol> | Baker Hughes ≽ |

### **Banking Documents – National ID Required**

#### Link to Bank Rule Table

| Country | Currency | National ID                                                                    | Comments                                                              | IBAN | Country | Currency   | National ID                                                                                 | Comments                                                                                | IBAN |
|---------|----------|--------------------------------------------------------------------------------|-----------------------------------------------------------------------|------|---------|------------|---------------------------------------------------------------------------------------------|-----------------------------------------------------------------------------------------|------|
| AR      | any      | National ID: first three digits of the CBU (Clave Bancaria<br>Uniforme) Number | CBU: 22 digits are required<br>for example:<br>1234567890123456789012 | N    | MX      | Any        | National ID (OFS/SAPBH1: 3-digit Bank Number;<br>Oracle,DS/SAPP31: First 6 digits of CLABE) | CLABE Number (18-digits) for<br>example: 123456789012345678<br>Bank Account Number must | Ν    |
| AU      | any      | National ID (6-digit BSB )                                                     |                                                                       | N    |         |            |                                                                                             | CONTAIN CLABE                                                                           |      |
| BN      | any      | National ID (6 digit Bank Branch Code)                                         |                                                                       | N    | MZ      | any        | Bank Code (/th and 8th Digit of IBAN)                                                       |                                                                                         | Y    |
| BO      | any      | National ID (5-digit NCC code and 4-digit Branch Code)                         |                                                                       | N    | NA      | any        | 6 digit BON                                                                                 | 1                                                                                       | N    |
| BR      | BRL      | National ID (3-digit Bank Local Number and 4-digit Bank                        |                                                                       | N    | NG      | any        | National ID (9-digit local routing/sort code/CBN)                                           |                                                                                         | N    |
|         |          | Branch Code. For Boleto payments, always enter 0333689 for                     |                                                                       |      | NO      | any        | National ID (4-digit branch code)                                                           | / digit Bank Account Number                                                             | Y    |
|         |          | successful payment, otherwise workflow will be sent back.)                     |                                                                       |      |         |            |                                                                                             | is required                                                                             |      |
| BR      | non-BRL  | National ID (3-digit Bank Local Number and 4-digit Bank                        | For cross-border                                                      | Y    | NZ      | any        | National ID (6 digits National Clearance Code: First 2- digits                              |                                                                                         | N    |
|         |          | Branch Code. For Boleto payments, always enter 0333689 for                     | payments IBAN is required.                                            |      | 55      |            | specifying the bank, 4 digits specifying the bank branch)                                   |                                                                                         |      |
| ~ .     |          | successful payment, otherwise workflow will be sent back.)                     |                                                                       |      | PE      | any        | BCRP - Coalgo Bancario (3 algits bank code - first three                                    |                                                                                         | N    |
| ĊA      | any      | National ID/EFT Routing Number (4-aigit bank or institution                    |                                                                       | N    | DO      |            | algits of CCI)                                                                              |                                                                                         | N    |
|         |          | code number with leading zero and 5-digit branch code or                       |                                                                       |      | PG      | any        | National ID: 6 algit Bank State Branch                                                      |                                                                                         | N    |
|         |          | To hole find the right and a click here or here                                |                                                                       |      | PR      | any        | National ID: 9 algits Routing Number                                                        |                                                                                         | N    |
| CI      | any      | National ID: 2 digit Park and number (CLDN Park/Pranch                         |                                                                       | N    | RU      | any        | 9-aigit RCBIC - Bank identification Code                                                    |                                                                                         | N N  |
| CL      | uny      | code)                                                                          |                                                                       | IN   | SG      | any        | digit branch code)                                                                          |                                                                                         | IN   |
| CN      | any      | National ID (12-digit CNAPS code )                                             |                                                                       | N    | CI      | anv        | National ID: 6 digit SLPC is required, 2 digits bank orde                                   |                                                                                         | N    |
| CO      | any      | National ID (three digits are required Add a preceding 0                       |                                                                       | N    | 3L      | uny        | number + 3 digits branch code number                                                        |                                                                                         | IN   |
| 00      | any      | (zero) if there are only two digits)                                           |                                                                       |      | \$7     | anv        | National ID: 6 digit Bank Branch Code - 2 digits bank code                                  |                                                                                         | N    |
| D7      | any      | National ID (3-diaits Bank Code and 5-diaits Branch Code)                      |                                                                       | N    | 32      | uny        | number + 1 digit checksum + 3 digits branch code number                                     |                                                                                         | IN   |
| FC      | any      | 8 digit Codigo de Compensacion / CCE (National ID)                             |                                                                       | N    | тн      | anv        | National ID (seven digit National Clearing Code or BAHTNET                                  |                                                                                         | N    |
| GΔ      | any      | National ID (5-digit Bank Clearance Code)                                      |                                                                       | Y    |         | Giriy      | bank identifier/bank code is required)                                                      |                                                                                         |      |
| GH      | any      | National ID (6 digit Park clearing Code)                                       |                                                                       | N    | ті      | anv        | National ID: 9 digits Bank Identification Code (NBT)                                        |                                                                                         | N    |
| GO      | any      | National ID: 10 digit CEMAC Bank/Branch Code                                   |                                                                       | N    | TM      | any        | National ID                                                                                 |                                                                                         | N    |
| GY      | any      | National ID (8 digits: 1st digit: check digit: 2nd-5th: four digit             |                                                                       | N    | TT      | any        | National ID (5, 6, 7 or 8 digits National Clearing Code)                                    |                                                                                         | N    |
| •       | 0.1.)    | branch code, 6th-8th; three digits bank code)                                  |                                                                       |      | TW      | any        | National ID: 3-digits bank code followed by a 4-digits branch                               |                                                                                         | N    |
| НК      | anv      | National ID (6 digit Clearing Code/HKICL)                                      |                                                                       | Ν    |         | <b>u</b> , | code. Some ID's contain the letter 'R' for 'Representative                                  |                                                                                         |      |
| ID      | any      | National ID/Clearing Code (3-digit Bank Local Number and                       |                                                                       | N    |         |            | Office'. Leave the R out for successful payments.                                           |                                                                                         |      |
|         | ,        | 4-digit Bank Branch Code)                                                      |                                                                       |      | US      | anv        | 9-digit ACH-ABA Routing Number in this format: 999999999                                    |                                                                                         | Ν    |
| IM      | anv      | National ID: 6 digit Sort Code                                                 |                                                                       | Ν    |         |            | or 123456789                                                                                |                                                                                         |      |
| IN      | any      | National ID (11-digit IFSC code). Confirm IFSC here:                           |                                                                       | Ν    | UZ      | any        | National ID: five digit MFO code/bank code number                                           |                                                                                         | Ν    |
|         | ,        | https://bank.codes/india-ifsc-code/                                            |                                                                       |      | VE      | any        | National ID (four digit numerical Codigo de Banco is required                               |                                                                                         | Ν    |
| JE      | any      | National ID: 6 digit Sort Code                                                 |                                                                       | Ν    |         | '          | for successful payments)                                                                    |                                                                                         |      |
| JM      | any      | National ID: 8 digit Bank Transit Code                                         |                                                                       | Ν    | VI      | any        | National ID: 9 digits Routing Number                                                        |                                                                                         | Ν    |
| JP      | any      | National ID (7 digit Bank-Branch Code - Zengin Code)                           |                                                                       | Ν    | VN      | any        | National ID (8 digit CITAD is required: 2 digit area code                                   |                                                                                         | Ν    |
| KE      | any      | National ID (5 digit KBA sort code)                                            |                                                                       | Ν    |         | ,          | number + 3 digit bank code number + 3 digit branch code                                     |                                                                                         |      |
| KR      | any      | National ID (7-digit National Clearance Code/bank                              |                                                                       | Ν    |         |            | number)                                                                                     |                                                                                         |      |
|         |          | code/BOK)                                                                      |                                                                       |      | ZA      | any        | National ID (6 digit Bank Branch Code)                                                      |                                                                                         | Ν    |
| LK      | any      | National ID: 7 digit Bank Branch Code                                          |                                                                       | Ν    | ZW      | any        | National ID: 5 digit Sort Code                                                              |                                                                                         | Ν    |

- National ID is the domestic identifier of a bank institution (regardless of bank account currency), used for domestic payments.
- Each bank that is registered in a country where banks have a domestic identifier must have a National ID.
- It often has a specific denomination depending on country (ex. CNAP, sort code, IFSC, BSB, Routing Number, bank code.)
- Baker Hughes collects this number and SWIFT/BIC for all suppliers in these countries regardless of domestic or international payments.

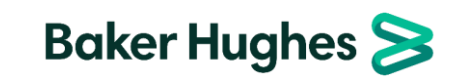

### **Banking Documents – National ID not Required**

IBAN

Ν

Ν

N

Ν

γ

Ν

N

N

γ

Ν

V

γ

N

Ν

Ν

Ν

Ν

Ν

Ν

GU

GW

HM

ΗN

| ountry | IBAN |
|--------|------|
| AD     | Y    |
| AE     | Y    |
| AF     | Ν    |
| AG     | Ν    |
| AI     | Ν    |
| AL     | Y    |
| AM     | Ν    |
| AO     | Y    |
| AS     | Ν    |
| AT     | Y    |
| AW     | Ν    |
| AX     | Y    |
| AZ     | Y    |
| BA     | Y    |
| BB     | N    |
| BD     | N    |
| BE     | Y    |
| BF     | N    |
| BG     | Y    |
| BH     | Y    |
| BI     | N    |
| BJ     | N    |
| BL     | Y    |
| BM     | N    |
| BO     | N    |
| BS     | N    |
| BT     | N    |
| BV     | N    |
| BW     | N    |
| BY     | Y    |
| B7     | N    |
| CC     | N    |
| CD     | N    |
| CF     | N    |
| CG     | N    |
| СН     | Y    |

Y

Ν

Y

Υ

CL

CK

CM

CR

С

| Country | IBAN |
|---------|------|
| HR      | Y    |
| HT      | Ν    |
| HU      | Y    |
| IE      | Y    |
| IL      | Y    |
| 10      | Ν    |
| IQ      | Y    |
| IR      | Ν    |
| IS      | Y    |
| IT      | Y    |
| JO      | Y    |
| KG      | Ν    |
| KH      | Ν    |
| KI      | Ν    |
| KM      | Ν    |
| KN      | Ν    |
| KP      | Ν    |
| KW      | Y    |
| KY      | Ν    |
| ΚZ      | Y    |
| LA      | Ν    |
| LB      | Y    |
| LC      | Y    |
| LI      | Y    |
| LR      | Ν    |
| LS      | Ν    |
| LT      | Y    |
| LU      | Y    |
| LV      | Y    |
| LY      | N    |
| MA      | Ν    |
| MC      | Y    |
| MD      | Y    |
| MF      | Y    |

• Notes:

• A National ID is not required to be entered into HICX for this list of countries. In some cases, the National ID populates in HICX from the IBAN.

MF

MG

MH

MK

ML

Ν

Ν

Y

Ν

SA

SB

SC

Y

Ν

Υ

YE

YΤ

ΖM

N

Υ

Ν

• An IBAN may or may not be required.

• Baker Hughes collects the SWIFT/BIC for all suppliers in these countries regardless of domestic or international payments.

### **HICX Supplier Home Screen**

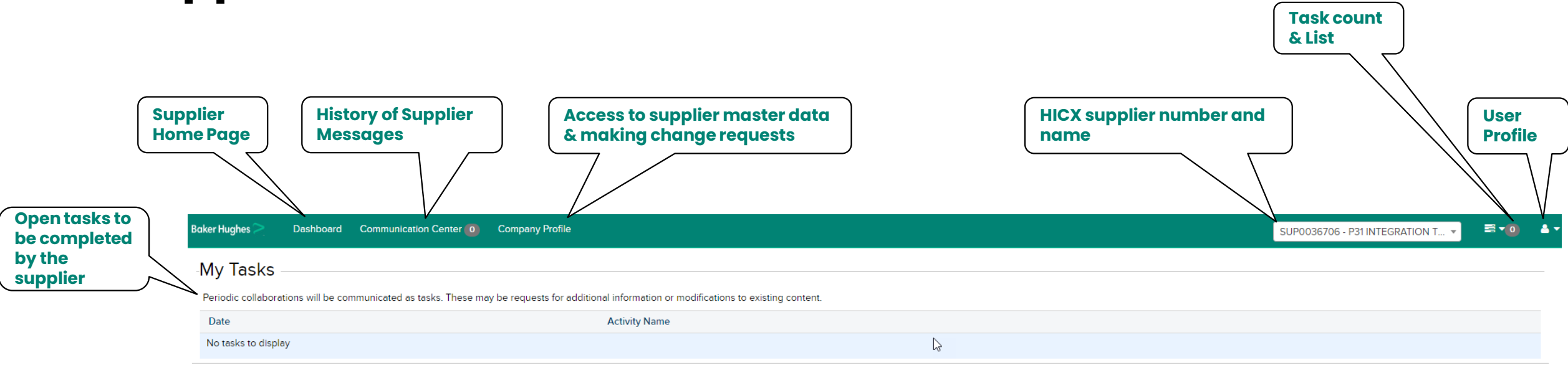

#### Relationship Status

|                       | Organization                                                                                           | Status    |
|-----------------------|----------------------------------------------------------------------------------------------------|-----------|
| BH Operating<br>Units | 1500_NEXUS CONTROLS LLC_LO00 [Baker Hughes Company]                                                    | ACCEPTED  |
|                       | 1820_DRUCK, LLC_1820 [Baker Hughes Company]                                                            | ACCEPTED  |
| extended to           | <br>3230_TURBINAS Y MECANICAS_VZ00 [Baker Hughes Company]                                              | ACCEPTED  |
| supplier              | 6040 - BAKER HUGHES DIGITAL SOLUTIONS GMBH_6043/6044/6045/6046/DE00/6047 [Baker Hughes Company]        | ACCEPTED  |
|                       | BAKER HUGHES HUNGARY KFT./SAP P31/6000/HU00 [Baker Hughes Company]                                     | STARTED   |
|                       | BAKER HUGHES PRESSURE CONTROL DE MEXICO, S.A. DE C.V./ORACLEPASCAL/OU_IF1830_MX [Baker Hughes Company] | ACCEPTED  |
|                       | BAKER HUGHES SERVICES EGYPT, LLC/SAP P31/5170 [Baker Hughes Company]                                   | SUBMITTED |
|                       | PANAMETRICS LLC/SAP P31/1830 [Baker Hughes Company]                                                    | ACCEPTED  |

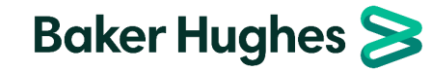

### **Supplier User Profile**

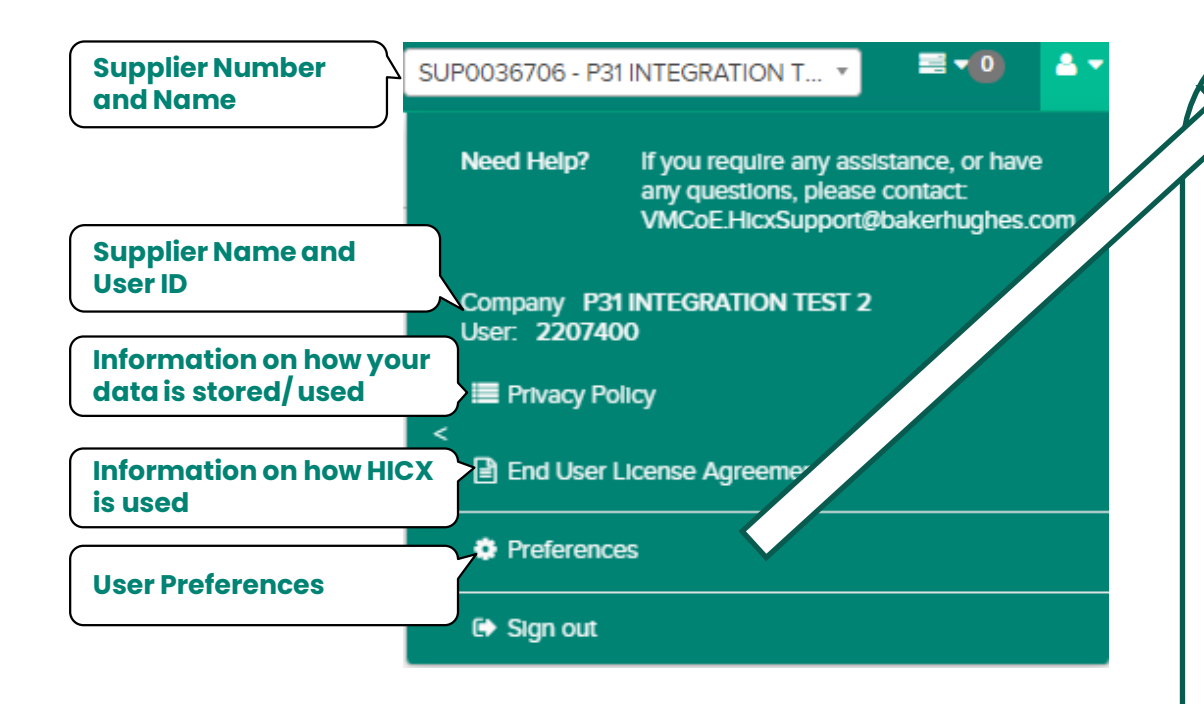

| eferences                                                                                                    |  |
|----------------------------------------------------------------------------------------------------|--|
| Change Language                                                                                                    |  |
| Use the list below to select the language of the application.                                                           |  |
| Language German 🗸                                                                                                    |  |
| Change Language                                                                                                    |  |
| Change Username                                                                                                    |  |
| Use the form below to change the login Id for your account. Usernames must be at least 8 characters long.               |  |
| Password *                                                                                                    |  |
| New Username *                                                                                                    |  |
| New Username Confirmation *                                                                                             |  |
| Chain- ** warne                                                                                                    |  |
| Change Password                                                                                                    |  |
| Use the form below to change the password for your account. Passwords must be 8 characters long and are case sensitive. |  |
| Old Password *                                                                                                    |  |
| New Password *                                                                                                    |  |
| New Password confirmation *                                                                                             |  |
| Change Password                                                                                                    |  |
|                                                                                                    |  |
|                                                                                                    |  |

- To change your default language, select the desired language from the dropdown and click *Change Language*
- It is not recommended to change the username
- To change your password, enter your old password, followed by your new one (twice) and click *Change Password*

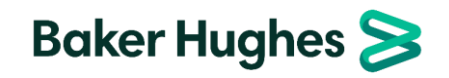

### **Supplier Company Profile**

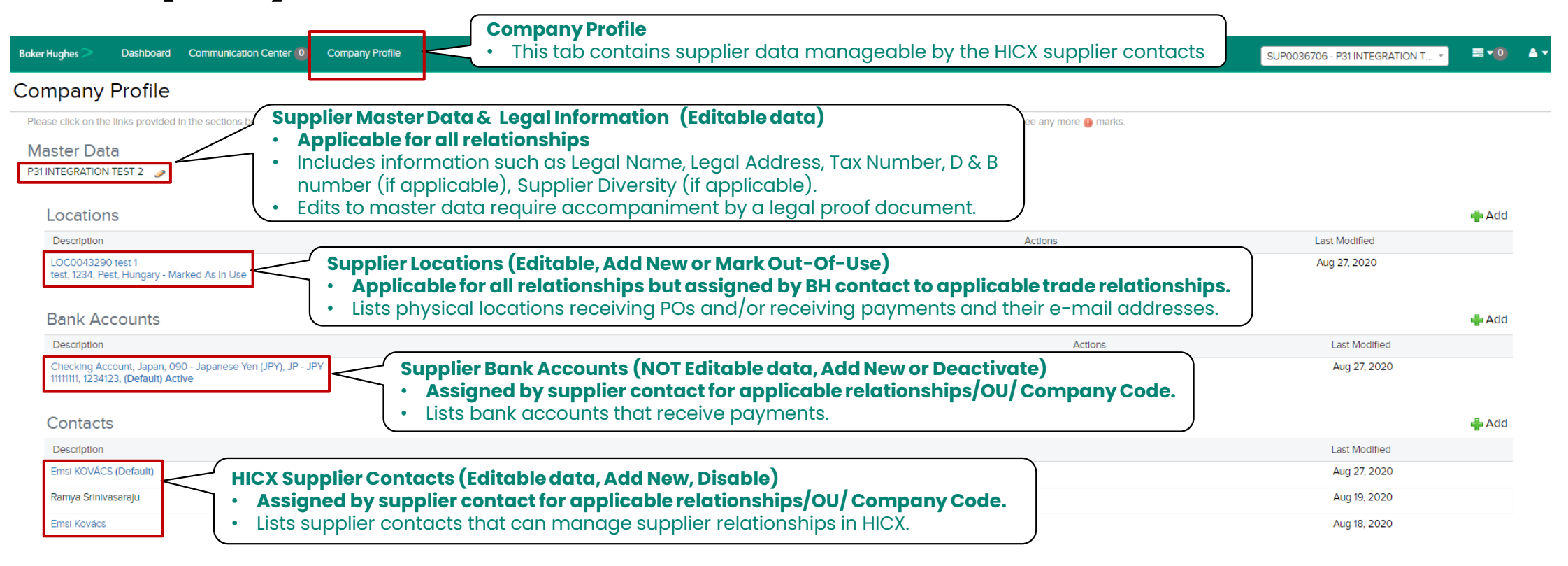

#### Initiatives

Note:

| Section                       | Status                                                                                                 | Action |
|-------------------------------|----------------------------------------------------------------------------------------------------|--------|
| Integrity Letter Initiative * | Supplier Initiatives (HICX Tasks)                                                                      |        |
| Financial Health Review *     | Applicable for all relationships.                                                                      |        |
| Integrity Letter Initiative * | • Lists HICX tasks (aside from registration) that must be completed. <b>Green</b> indicates completed. | . )    |

• There is no reason to be concerned if you see the same address or bank account listed multiple times.

In most cases, this is because of the different ERPs that are using the location or bank account.

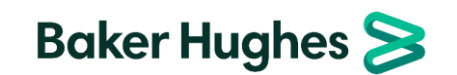

# Managing Supplier Master Data(View/ Edit)

|             |                                                                                                    |   | for the change                                                                                                    | ge                                  |     |
|-------------|----------------------------------------------------------------------------------------------------|---|----------------------------------------------------------------------------------------------------|-------------------------------------|-----|
| Clic<br>sup | k on the<br>plier's name to<br>w the supplier's                                                                               |   | Reason for change:                                                                                                    |                                     |     |
| mas         | ster data or Boker Hughes > Dashboard Communication Center (0) Company Profile                                                |   | Overview                                                                                                    |                                     |     |
|             | c on the pencil<br>Company Profile                                                                                            |   | Legal Name (English characters only, otherwise payments will fail) (?)                                                                                                    | P31 INTEGRATION TEST 2              |     |
|             | Please click on the links provided in the sections below to update your information. You can easily like                      | A | Doing Business As (DBA) Name (English characters only) 💿                                                                                                    | dba                                 |     |
|             | 2 Master Data<br>P31 INTEGRATION TEST 2                                                                                       | B | Country of Incorporation                                                                                                    | Hungary                             | × * |
|             |                                                                                                    |   | Company Telephone                                                                                                    | +1                                  |     |
|             | Fields with the most frequent questions:                                                                                      |   | Legal Address (Does not interface to ERP. Go to Locations to change address in ERP. <u>important</u> : Only use English characters. DO NOT use special characters and non-English characters.)                                                                                      | e test 1, test, 1234, Pest, Hungary | •   |
|             | Legal name and DBA name (if applicable) must match the Legal                                                                  |   | Company Email (does not integrate to ERP. To update PO or remit email address, please update Location)                                                                                                    |                                     |     |
| A           | Proof Document , bank account holder name and banking                                                                         |   | Company Website                                                                                                    |                                     |     |
|             | Ocuments.                                                                                                    | D | Legal Structure (?)                                                                                                    | Limited Liability Company           | × * |
| B           | identifiers of a supplier. The country of incorporation must match                                                            |   | is the company a subsidiary or branch to a parent company or a JV to another company?                                                                                                    | O Yes                               |     |
|             | the Legal Proof Document address and can't be changed to                                                                      |   | Transacting Information                                                                                                    | • No                                |     |
|             | considered a new supplier.                                                                                                    |   | Tax Number                                                                                                    |                                     |     |
|             | Legal Address must match the Legal Proof Document and                                                                         | B | lax Number                                                                                                    | 11110000-2-34                       |     |
| C           | recommended to be listed on the banking supplier letterhead                                                                   |   | VAT Number                                                                                                    | HU11110000                          |     |
|             | document. Legal address can only be updated with a new Legal                                                                  |   | Business Registration Number 🕐                                                                                                    | 01-01-2223333;                      |     |
|             |                                                                                                    |   | Proof document containing Legal Name, Address, and Tax Number applicable as per supplier country of incorporation. Example: for US: V<br>India: GST/VAT Certificate, etc. (Important: To ensure first-pass approval: 1) non-editable format is required e.g.pdf. 2) non-English tax | N9, View Document +                 |     |
| D           | (along with <b>country of incorporation</b> ) determine which tax                                                             | U | document requires in addition the BH Supplier Template filled in by requestor in English, zipped together, attached to workflow) (Use this guide for Finding Supplier Documents in HICX.pdf)                                                                                        |                                     |     |
|             |                                                                                                    |   | Do you have a DUNS #?                                                                                                    | O Yes                               |     |
| E           | Tax Numbers must match the Legal Proof Document and can't be changed within Baker Hughes records (in most cases). If the      |   |                                                                                                    | • No                                |     |
|             | supplier's tax number changes (due to acquisition, change of                                                                  |   |                                                                                                    | Email                               |     |
|             | ownership, change of legal structure, etc.), contact your Baker<br>Hughes representative to begin a new supplier add workflow |   | PO Language 🕜                                                                                                    | English                             | × * |
|             | Leggi Dreef decument must match all partner lough supplier                                                                    |   | Save Cancel                                                                                                    | Pakar Uuahaa 🛇                      | 5   |
| Ð           | information. Must be uploaded for any change to partner level data.                                                           | ( | 4 Save when complete                                                                                                    | baker nugnes S                      | >   |

Enter the **Reason** 

# Managing Location Data (View/ Edit)

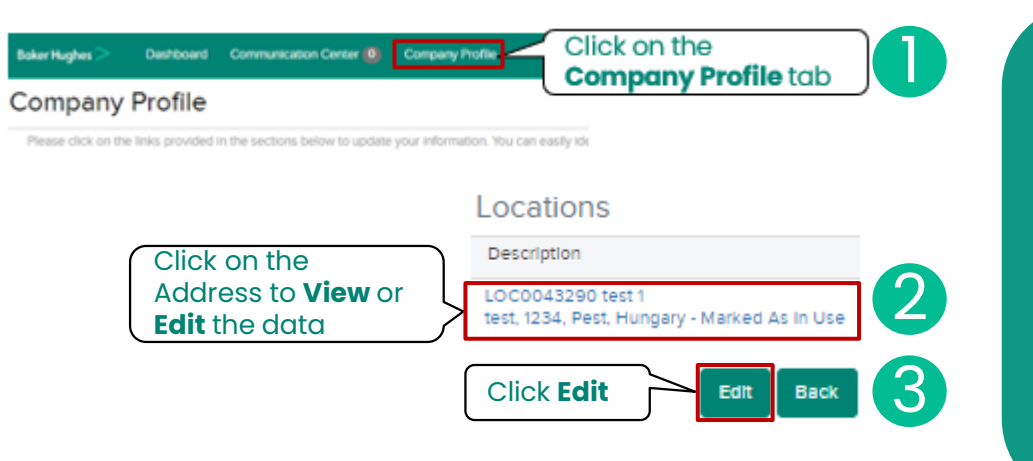

### Notes:

- By **Editing** an existing Location, **you will be editing** the data associated with the vendor number in the ERP (including the Location's Address or Email)
- **Purchasing** and **Payment flag** should both **remain checked**, withdrawing one of them can result in a blocked payment.
- Suppliers must have both an **PO Email** and **Remit to Email** on file. Missing one of them can result in a blocked payment.
- For countries such as India and Brazil, where a site may have a different tax number for that location, it can be listed here.
- For an address change, the Vendor Master team may seek an additional proof document containing the supplier Legal Name and new address.

|              |              | Reason for change:                                                                                                    |                                                                    |
|--------------|--------------|----------------------------------------------------------------------------------------------------|--------------------------------------------------------------------|
| eived/       |              | Location Details                                                                                                    |                                                                    |
|              | A            | Address (Interfaces to ERP)                                                                                                    | * test 1, test, 1234, Pest, Hungary 🔹 👞                            |
| yment.       | B            | Location Purpose                                                                                                    | <ul> <li>Purchasing</li> <li>Payment</li> <li>Drop Ship</li> </ul> |
| rders/       | $\mathbf{C}$ | Contact Name                                                                                                    |                                                                    |
| ie           |              | PO Transmission Email (Interfaces to ERP): Important: <u>If the email domain and/or extension changes, independent Verification (IV) is required.</u><br>See more in Help Text. | • po@test.com                                                      |
| ,<br>the     |              | Remittance Email (interfaces to ERP): Important: <u>If the email domain and/or extension changes, independent Verification (IV) is reguired.</u> See more in Help Text. (?)     | ar@test.com                                                        |
|              |              | Fax                                                                                                    |                                                                    |
| n the        | e            | Telephone                                                                                                    | 1234567890                                                         |
| e tax<br>vel | F            | Is the VAT number for this location is different than the (e.g.: VAT, India GST, Brazil 14-digit CNPJ) Legal Entity Tax ID?                                                     | ° ⊖ Yes<br>● No                                                    |
|              |              | Save Cancel BC                                                                                                    | aker Hughes ≽                                                      |

Save when complete

### Fields with the most frequent questions:

- Address of the location where purchase orders will be received/ processed. Can be edited by clicking
- **B** Location Purpose must be retained as Purchasing and Payment. Do not uncheck these flags.
  - **Contact Name** identifies the person that will receive the orders/ manages the Baker Hughes' business.
  - **PO Email** will receive purchase orders or (for non-PO) is the contact email where Baker Hughes services are arranged; **Remittance Email** will receive Remittance notifications at the time of payment.

Fax and Telephone Numbers are additional ways to reach the Contact listed above.

**VAT number differences** are to be identified here when the tax information at the site level is different from the Partner level information (India & Brazil).

# Managing Location Data (Add a Location)

| Baker Hughes ≥                | Dashboard Communication Center 🔕 Company Profile                                                                                 | Click on the                                                                    |                            |              | Location Dataila                                                                                                    | Populate the<br>information below | 3 |
|-------------------------------|----------------------------------------------------------------------------------------------------|---------------------------------------------------------------------------------|----------------------------|--------------|----------------------------------------------------------------------------------------------------|-----------------------------------|---|
| Company                       | / Profile                                                                                                    | Company Profile tab                                                             |                            |              | Location Details                                                                                                    |                                   |   |
| Please click on               | he links provided in the sections below to update your information. You can                                                      | easily idi                                                                      |                            |              | Address (Interfaces to ERP)                                                                                                    | Start typing to search            | * |
| ocation                       | S                                                                                                    | 2 To add a new<br>Location, Click                                               | Add                        | B            | Location Purpose                                                                                                    | ° ✓ Purchasing<br>✓ Payment       |   |
| Description                   |                                                                                                    | Actions                                                                         | Last Modified              |              |                                                                                                    | Drop Ship                         |   |
| LOC0043290<br>test, 1234, Pes | test 1<br>it, Hungary - Marked As In Use                                                                                         | I                                                                               | Jul 14, 2023               | $\mathbf{C}$ | Contact Name                                                                                                    |                                   |   |
|                               | Fields with the most frequent                                                                                                    | questions:                                                                      |                            |              | PO Transmission Email (interfaces to ERP): Important: <u>If the email domain and/or extension</u><br>changes, independent Verification (IV) is required. See more in Help Text. | •                                 |   |
| A                             | Address of the location where processed. Can be edited by                                                                        | e purchase orders will be clicking                                              | receive/                   |              | Remittance Email (interfaces to ERP): important: if the email domain and/or extension changes,<br>Independent Verification (IV) is required. See more in Help Text.             | *                                 |   |
| B                             | <b>Location Purpose</b> must be ret<br>Do not uncheck these flags                                                                | ained as Purchasing and                                                         | d Payment.                 | ß            | Fax                                                                                                    |                                   |   |
| C                             | <b>Contact Name</b> identifies the p<br>manages the Baker Hughes' b                                                              | person that will receive th<br>pusiness                                         | ne orders/                 | G            | Telephone                                                                                                    |                                   |   |
| D                             | <b>PO Email</b> will receive purchase<br>contact email where Baker Hu<br><b>Remittance Email</b> will receive<br>time of payment | e orders or (for non-PO)<br>Ighes services are arran<br>Remittance notification | is the<br>ged;<br>s at the | 6            | Is the VAT number for this location is different than the (e.g.: VAT, India GST, Brazil 14-digit CNPJ)<br>Legal Entity Tax ID?<br>Comments                                      | ° Yes<br>○ No                     |   |
| e                             | Fax and Telephone Numbers<br>Contact listed above                                                                                | are additional ways to re                                                       | each the                   | G            | Save when complete                                                                                                    |                                   |   |
| G                             | <b>VAT number differences</b> are t<br>information at the site level is<br>information (India & Brazil).                         | to be identified here whe<br>different from the Partne                          | n the tax<br>er level      |              | Save Cancel                                                                                                    |                                   |   |
| G                             | Enter additional <b>Comments</b> a                                                                                               | s needed                                                                        |                            |              |                                                                                                    |                                   |   |

- Adding a Location will result in an additional unique vendor ID at Baker Hughes.
- The Vendor Master team may seek an additional proof document containing the supplier Legal Name and new address.

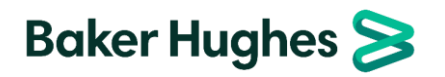

# Managing Location Data (Mark Out-Of-Use)

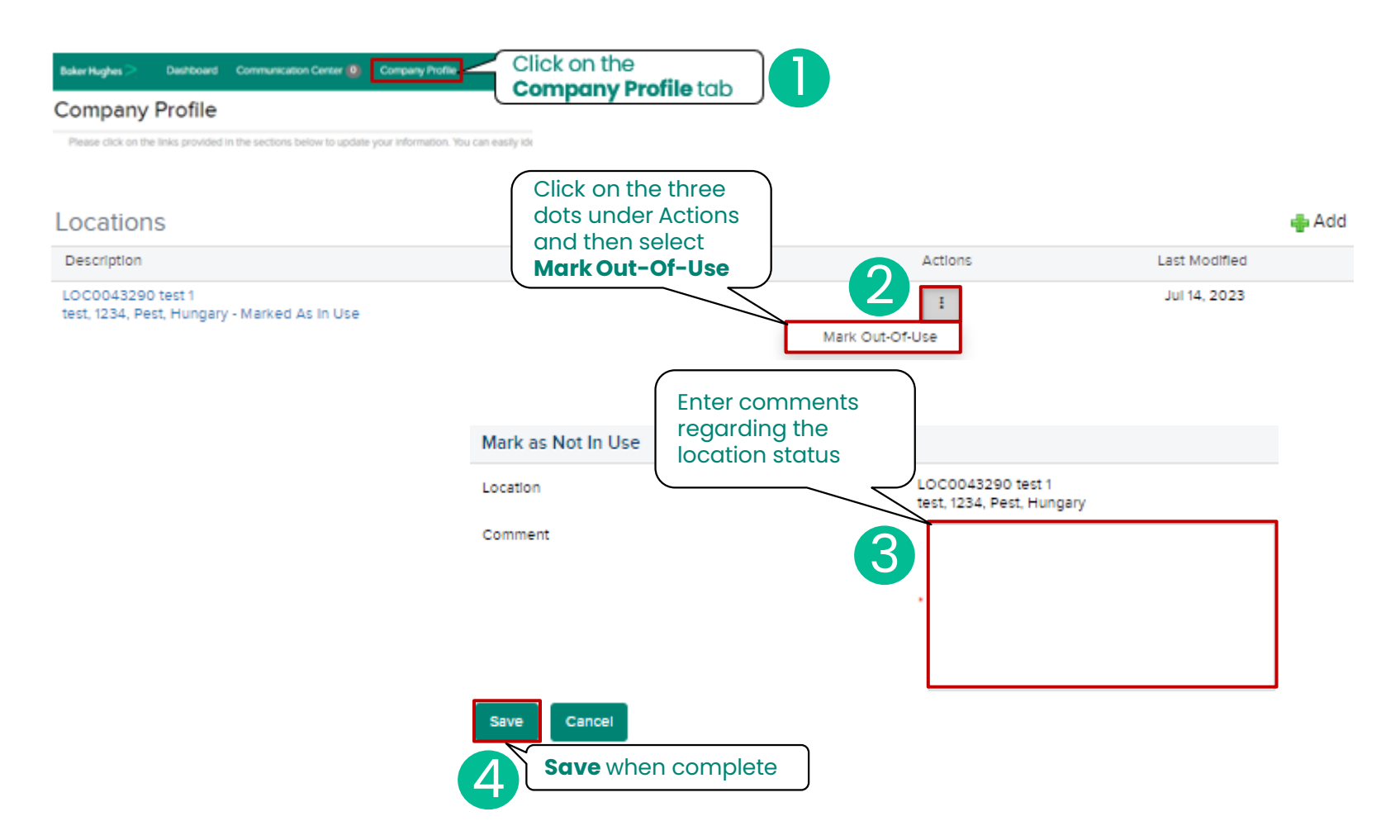

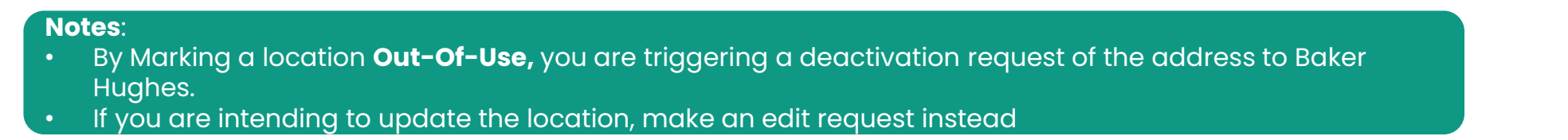

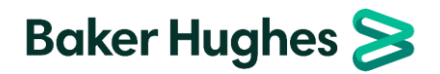

# Managing Banking Data (Adding a New Bank 1)

Link to Bank Rule Table

for correction.

Baker Hughes >>

|                                                                                                    | lick on the                                                                                                    | Bank Accounts                                                                                                    |                        |                | + Add To add a new Bank                                                                                                    |
|----------------------------------------------------------------------------------------------------|----------------------------------------------------------------------------------------------------|----------------------------------------------------------------------------------------------------|------------------------|----------------|----------------------------------------------------------------------------------------------------|
| Company of the Company of the Company role Company role C | ompany Profile tab                                                                                                    | Description A<br>Checking Account, Japan, 090 - Japanese Yen (JPY), JP - JPY<br>11111111, 1234123, (Default) Active |                        | Actions Last I | Account, Click Add                                                                                                    |
| Please click on the links provided in the sections below to update your information. You can easily kee                                                                                                    |                                                                                                    |                                                                                                    |                        | E Aug          | 27, 2020                                                                                                    |
| Indicate the <b>Reason for the new bank</b>                                                                                                    | Reason for new bank add                                                                                                    |                                                                                                    | * Select an option     | •              | If an alternate payee is being used, select <b>Yes</b> and upload a document <b>on</b>                                          |
| information.                                                                                                    | Do you use a factoring agent? (?)                                                                                                    |                                                                                                    | * • Yes<br>O No        | <              | <ul> <li>supplier letterhead which states the name of the supplier that will be paid.</li> <li>Otherwise, select No.</li> </ul> |
|                                                                                                    | Document with Supplier Letterhead including                                                                                              | g Factoring Agent details                                                                                           | * Upload Document      |                |                                                                                                    |
| Bank Country and Account Currency                                                                                                    | By the above documentation, it's confirmed                                                                                               | by both parties and agreed to receive the                                                                           |                        |                |                                                                                                    |
| are used for determining the banking information required                                                                                                    | Bank Country ?                                                                                                    |                                                                                                    | * Select an option     | •              | Searching for the Bank is Not                                                                                                   |
|                                                                                                    | Account Currency ?                                                                                                    |                                                                                                    | * Select an option     | •              | mandatory. If the search is used, it will                                                                                       |
|                                                                                                    | Bank Search (by name, BIC or National ID - A                                                                                             | ABA, BSB, CNAPS, Transit, Sort Code, etc.)                                                                          | Start typing to search |                | when bank is correctly selected                                                                                                 |
| Always required – should match the<br>Legal name or DBA <u>in all cases</u> . Will be                                                                                                    | Account Holder Name (Please only include c<br>special characters. For Japan, use Hankaku<br>use Cyrillic for accurate payments (as neede | characters from the English alphabet withou<br>Katakana for accurate payments. For Russi<br>'d))                    | t *a,                  |                | Swift code (rarely not available).                                                                                              |
| Tetumed if there is a mismatch                                                                                                    | IBAN No. 🤇                                                                                                    |                                                                                                    | *                      |                | bank account number and national                                                                                                |
|                                                                                                    | Does your bank have a BIC/SWIFT code?                                                                                                    |                                                                                                    | * • Yes<br>No          | K              | ID should be entered for all country<br>and currency combinations. Some<br>combinations require additional or                   |
|                                                                                                    | SWIFT/BIC Code ?                                                                                                    |                                                                                                    | *                      |                | different information such as IBAN,<br>CLABE, CNAPS. The guide for what to                                                      |
|                                                                                                    | Bank Account Number ?                                                                                                    |                                                                                                    | *                      |                | enter per combination can be <u>found</u><br>here.                                                                              |
|                                                                                                    | National Code: ABA / Transit / Sort Code / Cl                                                                                            | NAP / CLABE / BSB / IFSC / BIK                                                                                      | *                      |                | All information entered should<br>match both banking documents<br>100% or the workflow will be returned                         |

- If a supplier's bank changes, and the new account is not added, payments will be delayed or improperly paid.
- If a supplier's incorrect bank account is not deactivated, payments will be delayed or improperly paid.
- Suppliers can only Add a New Bank Account or Deactivate an existing Bank Account. They can't edit existing data.
- If the existing bank account number is correct but other data is missing/ incorrect, please reach out to your Baker Hughes point of contact to request a change from the vendor master team.
- All information entered should match both banking documents 100% or the workflow will be returned.

# Managing Banking Data (Adding a New Bank 2)

|                                                                                                    | Bank Name (Requester entry can get overwritten by automatic<br>bank validation)<br>Street Address (Requester entry can get overwritten by                                                                                                    | •                                                                                                    | Bank Name and Address Information should match the Letterhead Documents                                                                                                    |
|----------------------------------------------------------------------------------------------------|----------------------------------------------------------------------------------------------------|----------------------------------------------------------------------------------------------------|----------------------------------------------------------------------------------------------------|
| A savings account can be selected to receive payment, but the default is                                                                                                    | automatic bank validation)<br>City (Requester entry can get overwritten by automatic bank<br>validation)                                                                                                    | •                                                                                                    |                                                                                                    |
| Checking<br>Choose which relationships should use the                                                                                                    | Account Type (?) Organization Unit(s) to be paid using this bank account (select all that apply):                                                                                                    | Checking Account      ×       1820_DRUCK, LLC_1820     BAKER HUGHES HUNGARY KFT/SAP P31/6000/H     3230_TURBINAS Y MECANICAS_VZ00                                                                               | 1000                                                                                                    |
| new bank account                                                                                                    |                                                                                                    | BAKER HUGHES SERVICES EGYPT, LLC/SAP P31/     PANAMETRICS LLC/SAP P31/1830     BAKER HUGHES PRESSURE CONTROL DE MEXIC     1500_ NEXUS CONTROLS LLC_LO00 - DO NOT (     6040 - BAKER HUGHES DIGITAL SOLUTIONS GM | 5170<br>CO, S.A. DE C.V/ORACLEPASCAL/OU_IF1830_MX<br>USE since Apr 02, 2023<br>IBH_6043/6044/6045/6046/DE00/6047                                                                                                    |
| <ul> <li>Banking information in HICX should 100% match the information on supplier</li> <li>Ietterhead. Supplier letterhead can be any of the following: <ul> <li>Letter from supplier, on supplier letterhead</li> <li>Letter from supplier with stamp and/or signature</li> <li>BH banking information template pasted onto supplier letterhead or</li> </ul> </li> </ul> | Reference Details (?)<br>Banking information Proof Document with SUPPLIER letterhead<br>(e.g. Letter from supplier WITH supplier letterhead, stamp or<br>signature)<br>Proof Document (supplier letterhead with banking information)<br><u>Important</u> : To ensure first-pass approval:<br>1) non-editable format is required e.g.pdf.<br>2) non-English document requires in addition the BH Bank<br>Template filled in by requestor in English, zipped together,<br>attached to workflow<br>3) data in <u>all</u> bank documents must match with each other and<br>with data in HICX WF, otherwise WF will be sent back<br>4) address on letterhead to match HICX Legal or Location | Upload Document                                                                                                    |                                                                                                    |
| with supplier stamp and/or signature                                                                                                    | Banking Information Proof Document with BANK letterhead (e.g.<br>Screenshot of statement, Volded check, Letter from bank)<br>Important: To ensure first-pass approval:<br>1) non-editable format is required e.g.pdf.<br>2) non-English document requires in addition the BH Bank<br>Template filled in by requestor in English, zipped together,<br>attached to workflow. If BH Bank Template was already filled in<br>for supplier letterhead, no need to attach here<br>3) data in all bank documents must match with each other and<br>with data in HICX WF, otherwise WF will be sent back<br>?                                                                                    | * Upload Document                                                                                                    | Banking information in HICX should 100%<br>match the information on <b>bank</b><br><b>letterhead</b> . Bank letterhead can be any<br>of the following:<br>• Bank statement<br>• Screenshot of bank statement<br>(including URL)<br>• Voided check<br>• Deposit slip<br>• Letter from bank |

# Managing Banking Data (Adding a New Bank 3)

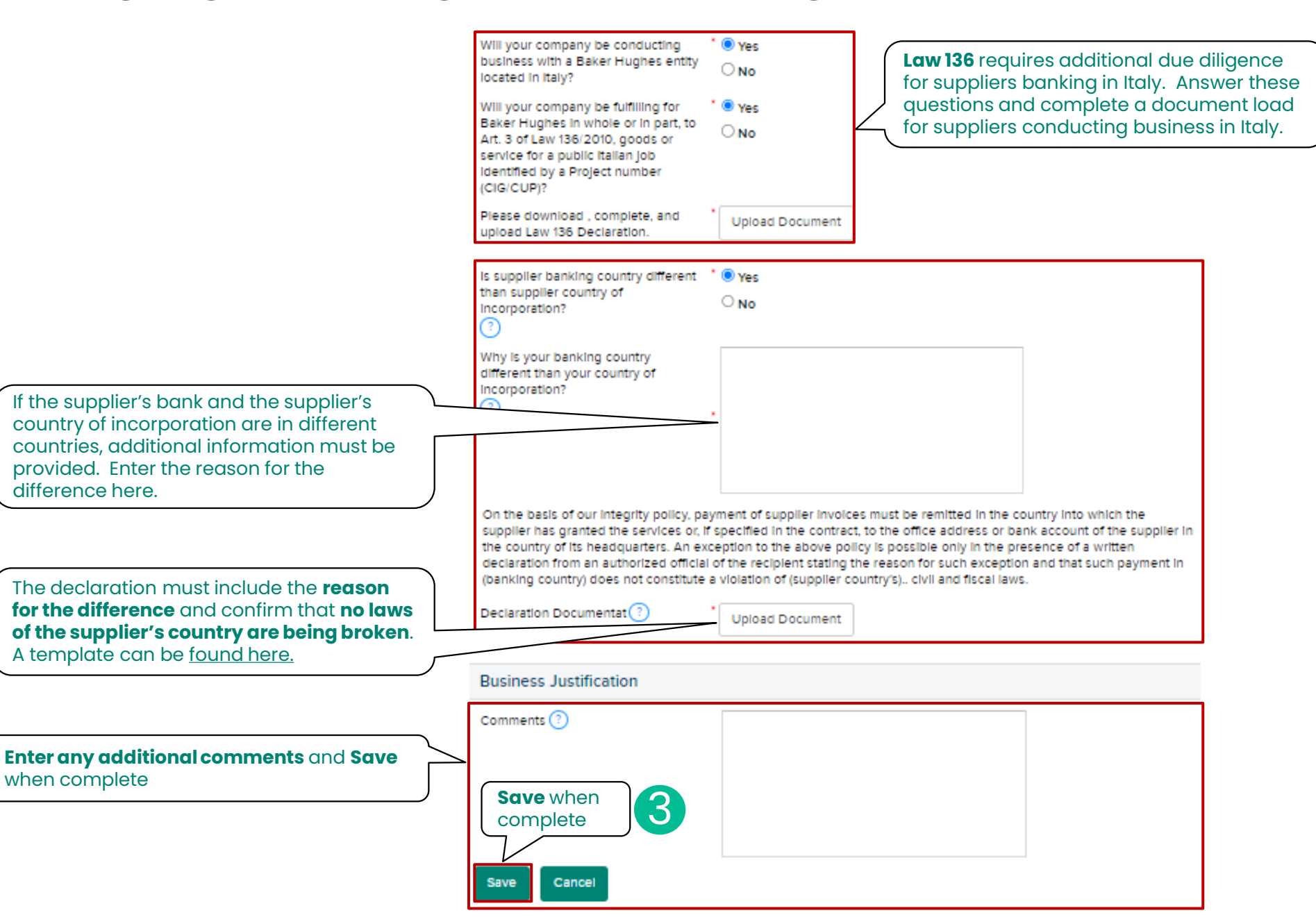

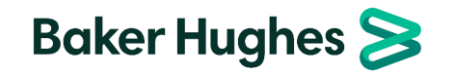

# Managing Bank (Deactivate a Bank Account)

| Boker Hughes 🦂 Deshboard Communication Center 🔕                                     | Company Profile Click on the                                                                              |                                                                                                 |                       |               |       |
|-------------------------------------------------------------------------------------|----------------------------------------------------------------------------------------------------|-------------------------------------------------------------------------------------------------|-----------------------|---------------|-------|
| Company Profile                                                                     | Company                                                                                                   |                                                                                                 |                       |               |       |
| Please click on the links provided in the sections below to update<br>Bank Accounts | e your information. You can easily ide                                                                    |                                                                                                 |                       |               | 🖶 Add |
| Description                                                                         |                                                                                                    |                                                                                                 | Actions               | Last Modified |       |
| Checking Account, Japan, 090 - Japanese Ye<br>11111111, 1234123, (Default) Active   | Click on th<br>under Act<br>select <b>Dec</b>                                                             | three dots the three dots the three dots the three dots the the the the the the the the the the | Ξ                     | Aug 27, 2020  |       |
|                                                                                     | Deactivate Bank Account                                                                                   |                                                                                                 |                       |               |       |
|                                                                                     | Supplier                                                                                                  | P31 INTEGRATION TEST 2                                                                          |                       |               |       |
|                                                                                     | Bank Account                                                                                              | Checking Account, Japan, 090 - Japanes<br>11111111, 1234123,                                    | e Yen (JPY), JP - JPY |               |       |
| 3 Enter<br>why t<br>deact                                                           | Reason for deactivation<br>comments about<br>he bank is being<br>tivated<br>Save Cancel<br>Save when comp | lete                                                                                            |                       |               |       |

- If a bank account is no longer active, you must create a **deactivation request**.
- If you are adding a new bank to replace an existing one, it is recommended to create the deactivation request first.
- By deactivating a bank account, you are triggering a request to terminate the bank account in the affected ERP.
- Failure to deactivate a closed bank account may result in payment delays or improper payments.

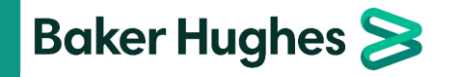

# Manaaina Contact (View/Edit Contact)

Enter the **Reason for the change** 4 and the **updated Contact's** information

| er Hughes 🦳 Dashboard Communication Center 🕘 Company P                                                                             | Click on the Company Profile tab                                                                                                    |
|----------------------------------------------------------------------------------------------------|----------------------------------------------------------------------------------------------------|
| empany Profile<br>wase click on the links provided in the sections below to update your informat                                   | Ion. You can easily ide                                                                                                    |
| ontacts                                                                                                    | 👍 Add                                                                                                    |
| IS KOVÁCS (Default) To View/ E click on th                                                                                         | Last Modified<br>e name                                                                                                    |
| Click Edit Edit Back                                                                                                    | 3                                                                                                    |
| Fields with the most frequent                                                                                                    | t questions:                                                                                                    |
| Contact Type – type of conta                                                                                                    | ct supporting the Baker Hughes relationships.                                                                                                    |
| First Name, Last Name, Email about the contact                                                                                     | I, Position, Telephone – general information                                                                                                    |
| Organization Units – OU relat                                                                                                    | ionships that the contact maintains.                                                                                                    |
| Can Login – Indicates that the update the bubble to No and                                                                         | e user is able to login. To disable the contact,<br><b>Save</b> .                                                                                                    |
| SuperUser – Indicates if the us<br>in HICX. To identify a SuperUse<br>SuperUser leaves, and no one<br>from your Baker Hughes point | ser can manage other supplier contact profiles<br>er, update the bubble to <b>Yes</b> and <b>Save</b> . If a<br>e is left to maintain the contacts, seek support<br>c of contact. |
| <b>Two Factor Authentication</b> –<br>logging into HICX                                                                            | indicates an additional level of security while                                                                                                    |
| Attach Document, Comment<br>comments can be added reg                                                                              | <b>s</b> - additional documents can be uploaded or<br>arding the contact                                                                                                    |
|                                                                                                    |                                                                                                    |
| • The Default Contact is t                                                                                                    | he first contact created for the supplier.                                                                                                    |

- A SuperUser has the ability to delete other supplier contacts. Two Factor authentication adds a second level of security while logging into HICX.

| Contact Datails                                                                                          |                                                                                                    |                                                                                                    |
|----------------------------------------------------------------------------------------------------|----------------------------------------------------------------------------------------------------|----------------------------------------------------------------------------------------------------|
| Contact Details                                                                                          |                                                                                                    |                                                                                                    |
| Contact Type                                                                                             | Contract Administrator × 🔻                                                                                                    |                                                                                                    |
| First Name                                                                                               | * Emsi                                                                                                    |                                                                                                    |
| Last Name                                                                                                | * KOVACS                                                                                                    |                                                                                                    |
| Email (does <u>not</u> integrate to ERP. To update PO or<br>remit email address, please update Location) | * emese.kovacs@bakerhughes.com                                                                                                    |                                                                                                    |
| Position                                                                                                 |                                                                                                    |                                                                                                    |
| Telephone                                                                                                | *2                                                                                                    |                                                                                                    |
| Fax                                                                                                    |                                                                                                    |                                                                                                    |
| Organization Unit(s)                                                                                     | 1820_DRUCK, LLC_1820     BAKER HUGHES HUNGARY KFT/SAP P31/6000/HUG     3230_TURBINAS Y MECANICAS_VZ00     BAKER HUGHES SERVICES EGYPT, LLC/SAP P31/517     PANAMETRICS LLC/SAP P31/1830     BAKER HUGHES PRESSURE CONTROL DE MEXICO,     1500_ NEXUS CONTROLS LLC_LO00 - DO NOT USE     6040 - BAKER HUGHES DIGITAL SOLUTIONS GMBH | 0<br>D<br>S.A. DE C.V./ORACLEPASCAL/OU_IF18<br>Since Apr 02, 2023<br>_6043/6044/6045/6046/DE00/6047 |
| Can Login?                                                                                               | * ® Yes<br>O No                                                                                                    |                                                                                                    |
| Super User? (?)                                                                                          | °®Yes<br>◯No                                                                                                    |                                                                                                    |
| Two Factor Authentication Enabled                                                                        | ® Yes<br>◯ No                                                                                                    |                                                                                                    |
| Attach document (Non-editable format only, Zip<br>more together, attach zip.)                            | Upload Document                                                                                                    |                                                                                                    |
| Comments                                                                                                 |                                                                                                    |                                                                                                    |
| Save when                                                                                                |                                                                                                    |                                                                                                    |

# Managing Contact (Add a Contact)

| Baker Hughes > Dasht          | oard Communication Center (9) Company             | Click on the                         |
|-------------------------------|---------------------------------------------------|--------------------------------------|
| Company Prof                  | ile                                               |                                      |
| Please click on the links pro | vided in the sections below to update your inform | ation. You can easily kit            |
| Contacts                      | 2                                                 | To add a New<br>Contact, Click 💠 Add |
| Description                   |                                                   | Last Modified                        |
| Emsi KOVÁCS (Def              | ault)                                             | Aug 27, 2020                         |

### Fields with the most frequent questions:

| Δ | Contact Type - type of contact with respect to the Baker Hughes |
|---|-----------------------------------------------------------------|
| 2 | relationships.                                                  |

**B** First Name, Last Name, Email, Position, Telephone – general information about the contact

**Organization Units** – OU relationships that the contact maintains.

**Can Login** – Indicates that the user is able to login. This can be modified to disable contacts as needed.

**SuperUser**-Indicates if the user can manage other supplier contact profiles in HICX

**Two Factor Authentication** – indicates an additional level of security while logging into HICX

Attach Document, Comments – additional documents can be uploaded or comments can be added regarding the contact

| Contact Details                                                                                          | ~                                                                                                    |
|----------------------------------------------------------------------------------------------------|----------------------------------------------------------------------------------------------------|
| Contact Type                                                                                             | * Select an option +                                                                                                    |
| First Name                                                                                               | •                                                                                                    |
| Last Name                                                                                                | •                                                                                                    |
| Email (does <u>not</u> integrate to ERP. To update PO<br>or remit email address, please update Location) | •                                                                                                    |
| Position                                                                                                 |                                                                                                    |
| Telephone                                                                                                |                                                                                                    |
| Fax                                                                                                    |                                                                                                    |
| Organization Unit(s)                                                                                     | <ul> <li>B20_DRUCK, LLC_1820</li> <li>BAKER HUGHES HUNGARY KFT/SAP P31/6000/HU00</li> <li>3230_TURBINAS Y MECANICAS_VZ00</li> <li>BAKER HUGHES SERVICES EGYPT, LLC/SAP P31/5170</li> <li>PANAMETRICS LLC/SAP P31/1830</li> <li>BAKER HUGHES PRESSURE CONTROL DE MEXICO, S.A. DE C.V/ORACLEPASCAI</li> <li>1500_NEXUS CONTROLS LLC_LO00 - DO NOT USE since Apr 02, 2023</li> <li>6040 - BAKER HUGHES DIGITAL SOLUTIONS GMBH_6043/6044/6045/6046/DE</li> </ul> |
| Can Login?                                                                                               | * • Yes                                                                                                    |
| Super User? 🕐                                                                                            | ° Yes                                                                                                    |
| Two Factor Authentication Enabled                                                                        | O Yes<br>No                                                                                                    |
| Attach document (Non-editable format only. Zip more together, attach zip.)                               | Upload Document                                                                                                    |
| Comments                                                                                                 |                                                                                                    |

### Notes:

G

- A SuperUser has the ability to delete other supplier contacts.
- Two Factor authentication adds a second level of security while logging into HICX.

complete

# Troubleshooting

| Problem                                                                                                    | What does the supplier do?                                                                                               |
|----------------------------------------------------------------------------------------------------|----------------------------------------------------------------------------------------------------|
| Supplier's Legal Name/ DBA Name changed but tax numbers remained the same                                       | Edit supplier master data in HICX                                                                                        |
| Supplier's Address changed but tax numbers remained the same                                                    | Edit supplier master data in HICX                                                                                        |
| Supplier's Legal Structure has changed but tax numbers remained the same                                        | Edit supplier master data in HICX                                                                                        |
| Supplier's tax number is incorrect on BH records but did not change.                                            | Edit supplier master data in HICX, indicate in "Reason for Change" field an explanation of the correction.               |
| Supplier's tax numbers have changed                                                                             | Contact BH point of contact for create new supplier request                                                              |
| The supplier's diversity registration has changed                                                               | Edit supplier master data in HICX                                                                                        |
| Supplier's MSME data has changed                                                                                | Edit supplier master data in HICX                                                                                        |
| The supplier's current bank account is wrong and needs to be replaced                                           | Bank Account deactivation workflow and Bank Account Add workflow                                                         |
| The supplier has added a new bank and the remaining bank is also active                                         | New Bank Account Add workflow                                                                                            |
| The supplier's current bank account is no longer active                                                         | Bank Account Deactivation workflow                                                                                       |
| The address where the supplier's POs are processed is wrong                                                     | Edit Location workflow                                                                                                   |
| The supplier's POs or remit to email addresses are wrong                                                        | Edit Location workflow                                                                                                   |
| Purchasing location has a different tax ID than the Legal tax ID                                                | Edit Location workflow                                                                                                   |
| The supplier has a new contact to manage HICX data                                                              | New Supplier Contact Add workflow                                                                                        |
| The supplier has a new contact to manage HICX data and the current contact(s) is/are no longer with the company | Contact your BH point representative or person who created the workflow request to add a new contact                     |
| The supplier contact listed in HICX is no longer needed.                                                        | Edit contact workflow                                                                                                    |
| Supplier contact is correct but includes some incorrect information (after supplier registration)               | Edit contact workflow                                                                                                    |
| The supplier contact receiving the supplier registration task is not correct/ no longer with the supplier.      | Contact your BH point representative or person who created the workflow request, provide the correct contact information |
| The Laws on my country (supplier's country) do not require me to disclose financial information                 | Contact your BH point representative or person who created the workflow request                                          |
| The banking information in my extend workflow is correct, but some details are missing                          | Contact VMCOE for additional support                                                                                     |

# Glossary

| Item                          | Definition                                                                                                    |
|-------------------------------|----------------------------------------------------------------------------------------------------|
| BH                            | Baker Hughes                                                                                                    |
| HICX                          | The name of Baker Hughes supplier onboarding and data management tool                                                       |
| EULA                          | End User License Agreement                                                                                                  |
| DBA                           | Doing Business As name or trade name                                                                                        |
| CTPAT                         | Customs-Trade Partnership Against Terrorism                                                                                 |
| SSRP                          | Supplier Social Responsibility Program                                                                                      |
| NDA                           | Non-Disclosure Agreement                                                                                                    |
| FHA                           | Financial Health Assessment                                                                                                 |
| ID                            | Identifier                                                                                                    |
| OU                            | Organization Unit or Operating Unit – represents the Baker Hughes Legal Entity                                              |
| PO                            | Purchase Order                                                                                                    |
| POC                           | Point of Contact                                                                                                    |
| Special Character             | Keyboard character not part of the Latin Alphabet                                                                           |
| Does not interface to the ERP | The information entered will only be contained in HICX and will not pass to the system of record for PO/ Invoice Management |
| Interfaces to ERP             | The information entered will pass to the system of record for PO/ Invoice Management                                        |

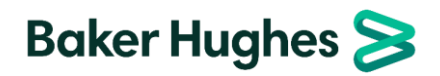